# 昆明理工大学 -平三端智慧教学系统 操作指南

超星云南分公司 编

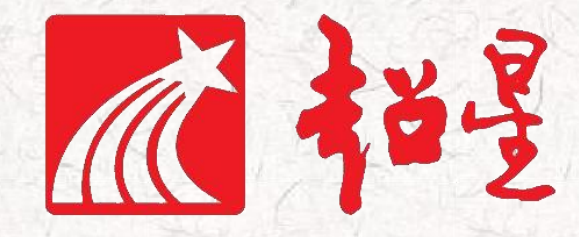

2020年01月修订

目 录

| = | 准备工作                 | 3  |
|---|----------------------|----|
| = | 任务一:开班啦              | 5  |
| = | 任务二:用电脑建课            | 9  |
| = | 任务三:用手机快速建课          | 15 |
| = | 任务四:开课准备工作要做好        | 20 |
| = | 任务五: 直播, 让师生面对面      | 25 |
| = | 任务六:教学活动轻武器,师生远程互动   | 31 |
| = | 任务七:题库、作业、考试一肩挑      | 36 |
| - | 任务八: 数据统计 — 根据数据调整教学 | 40 |

二 准备工作

## 日任务内容

- > 下载、安装超星学习通 APP, 注册用户;
- > 加入到编者开通的学习课程,可以下载实训资料包;
- > 加入到一平三端智慧教学教师交流服务群

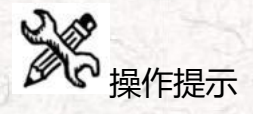

1、用手机 P 下载学习通 APP, 安装并注册用户

#### ①下载安装:

方式一:手机应用市场搜索"学习通",查找到图标为的超星学习通 App,下载并安装。

方式二:用微信扫描二维码下载,请选择在浏览器打开,下载安装:

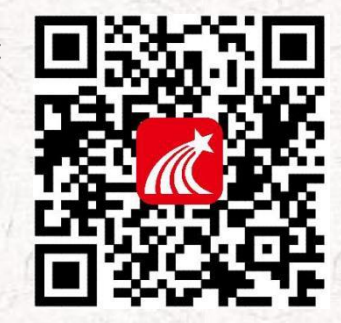

#### ②登陆认证用户:

方式一:进入登录界面后,选择右下角"其他",选择"机构帐号"的登陆方式,输入学校全称 【昆明理工大学】,教师输入工号,初始密码为 123456,点击登陆即可。

维码

方式二:进入登录界面后,选择左下角"新用户注册",按照系统提示设置用户名及密码,完成 用户注册。

## 2、用手机 如 加入学习课程

打开学习通 APP,选择右上角"邀请码",输入邀请码"4457495"加入课程。在这个在线课程中,提供了关于一平三端智慧教学系统的应用的资料、视频及其他很多实用资源。

## 3、用电脑 登陆学习平台,下载学习资源

打开泛雅网络教学平台,每个学校有专属门户网址,按照提示"登录"进入用户界面,在课程门 户中选择"资料"部分,提供了"一平三端智慧教学系统操作实训资料包"文档,其中有完成各任务 需要的实验资源和实训报告模板等。请在开始实训前下载备用。

| <b>e</b>                                                | 我教的课   我学的课                                              |                                    | ●创建课程                            |                 |             |              |
|---------------------------------------------------------|----------------------------------------------------------|------------------------------------|----------------------------------|-----------------|-------------|--------------|
| · CANAGE ·<br>文代語<br>●<br>回訳<br>●<br>回訳<br>●<br>○<br>回訳 | 0 选择课程                                                   | 社会主义理论体示做论<br>(2015年3)<br>(2015年3) |                                  |                 |             |              |
| <ul> <li>● 新泛和</li> </ul>                               | 一平三端智慧教学系统 毛泽<br>2002章                                   | 东思想和中国特色                           |                                  | 2 点击"浴          | <u></u>     |              |
|                                                         | 一平三端智慧教课程门户                                              |                                    | 首页 活动 统计 资料                      | 通知作业考           | 试 PBL 讨论 管理 | !            |
|                                                         | 目录                                                       |                                    | ✔ 编辑                             | 100             |             |              |
|                                                         | ~ 第1章 前言<br>1.1 前言                                       |                                    | 发放线计                             | <b>刘悦雷</b> 超星集团 | =           |              |
|                                                         | ^ 第2章 背景介绍                                               | 一平三端智慧教…嘿嘿了                        |                                  | 首页 活动 统计        | 资料 通知 作业    | 考试 PBL 讨论 管理 |
|                                                         | <ol> <li>2.1 第一课时 政策背景</li> <li>2.2 第二课时 研发背景</li> </ol> | 课程资料   题库   作业                     | -   试卷库                          |                 |             |              |
|                                                         |                                                          | 请输入关键字                             | ٩                                |                 |             | + 添加资料 新建文件夹 |
|                                                         |                                                          | 序号 文件名 3                           | 选择资料包,点击                         | 下载 传者 大小        | 创建日期 へ 下载人数 | な、操作         |
|                                                         |                                                          | ローキニ病音                             | <sup>思</sup> 教学系统第17头训员科包<br>作手册 | 刘悦雷             | 2019-11-14  | ⊕ ⊕ ⊙        |
|                                                         |                                                          | 日 📃 知道操作                           | 手册                               | 刘悦雷             | 2019-11-14  | ☆ ⊙          |
|                                                         |                                                          | □ 全选 批量删除 批量                       | 下载                               |                 |             |              |

4、加入一平三端智慧教学交流服务 QQ 群

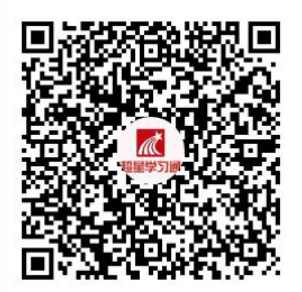

群名称:一平三端智慧教学教师交流群 群 号:562467426

有问题,找一平三端智慧教学教师交流服务 QQ 群,有工作

人员会及时解答。

也可以添加【昆明理工大学一平三端教学交流群】: 微信群二维码:

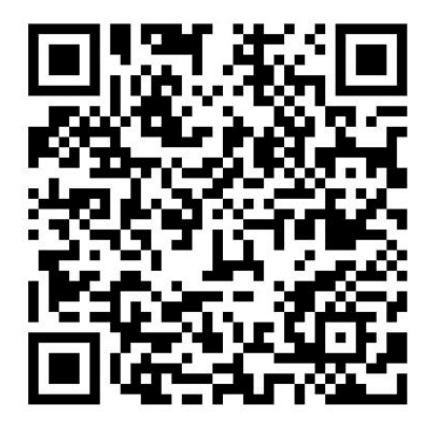

该二维码7天内(2月10日前)有效,重新进入将更新

## 

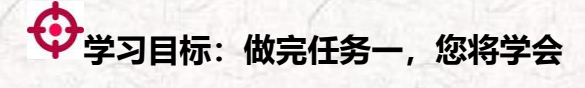

- > 在学习通中创建一门课程,通知和指导"学生"加入课程。
- > 在课程"资源"中上传课件。

# **自**任务内容及 深 操作提示

## 1、老师 🍰用电脑 🖳操作创建课程

用电脑在浏览器种输入学校专用网址: http://spoc.kust.edu.cn/portal——点击【登录】——登陆后进入空间,选择我教的课,单击右上方"创建课程"按钮或者点击白色框内的"+"号即可进入新建课程界面。

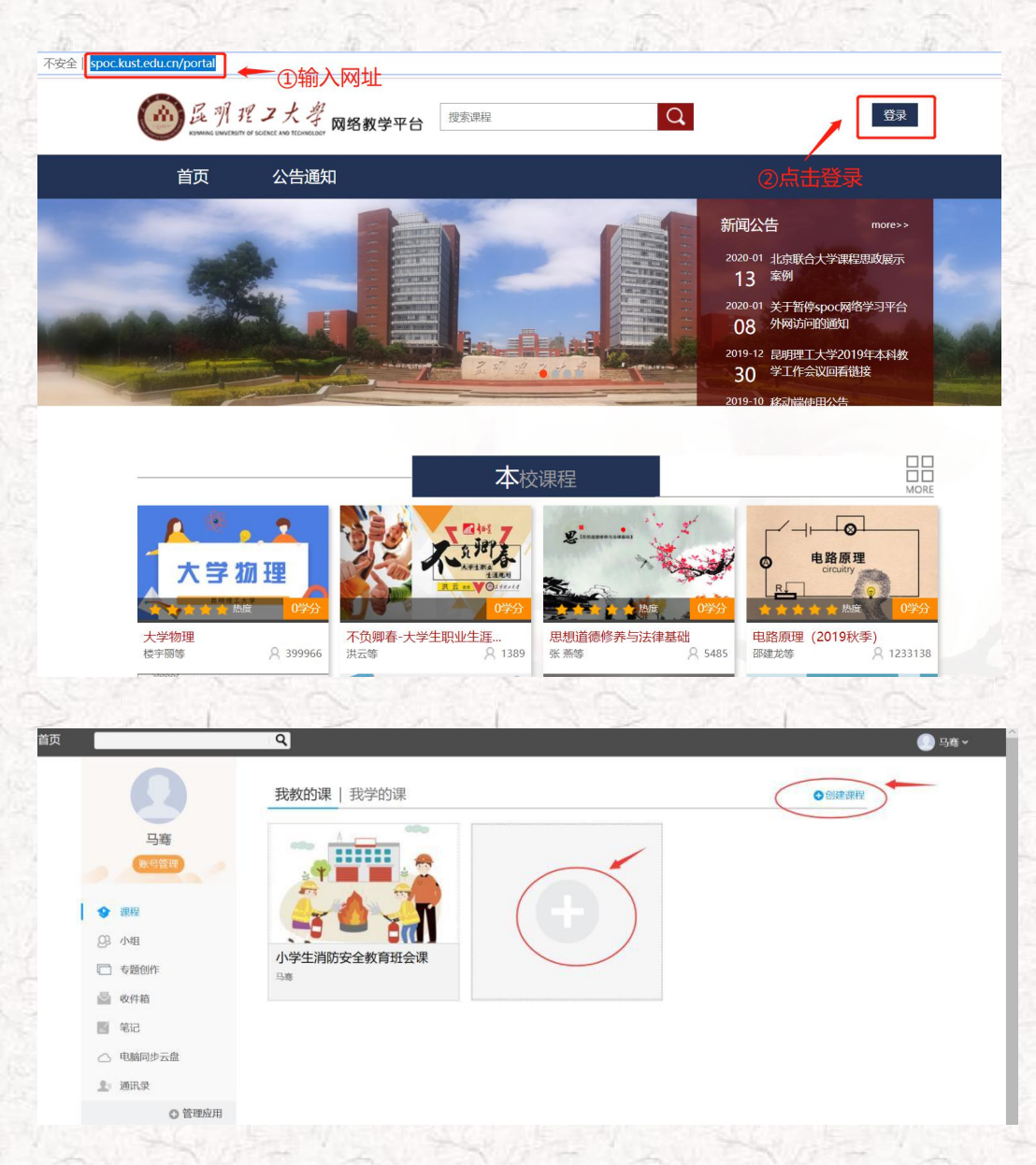

第一步,填入课程名称、开课教师名称和课程相关说明:

第二步,选择课程封面,可选择平台提供的图片,也可以点击"上传文件"上传图片

第三步,点击课程选择按照周、课时自动生成课程单元,也可以选择不自动生成课程单元,在稍

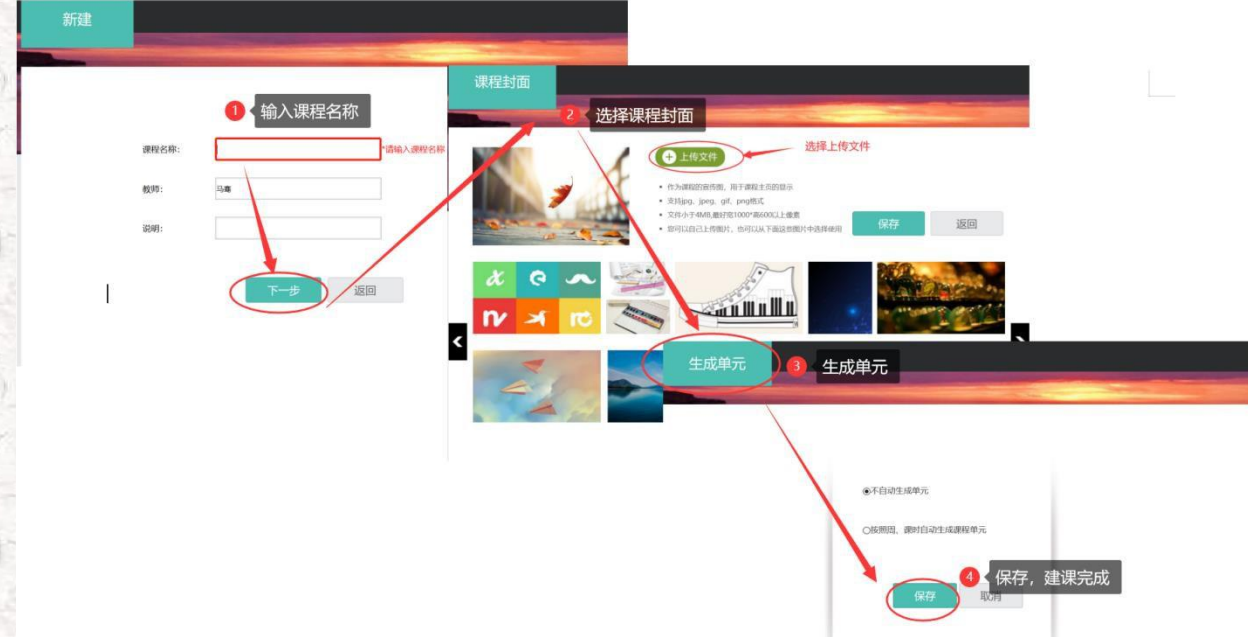

#### 后进入课程编辑后再自行设置。

#### 2、老师 🏜用电脑 🔤 找到课程邀请码,通知学生加入课程

如上操作建好的课程是一个完全空白的课程,无资源、无活动、无成员,一切等着老师按自己的设计组织 课程。我们先让"学生"加进来吧。

老师可以从学生库添加学生或批量导入学生,也可以通过发送班级邀请码和二维码给学生,学 生使用学习通首页右上角的扫一扫二维码或输入邀请码加入课程。

第一: 教师添加学生 (如下图: 1.2.1)

如果贵校早已使用泛雅平台,将学生的数据导入到平台中,教师可以通过平台直接添加学生,有 三种添加方式,教师可以根据需求,选择添加方式。

第二:学生自主加入班级(如下图: 1.2.2)

进入课程门户,先点击"管理",然后点击"默认班级"前的二维码,查看课程的邀请码。通知 学生,打开学习通 APP,选择右上角"邀请码",输入"邀请码"或者"扫描二维码"加入课程。

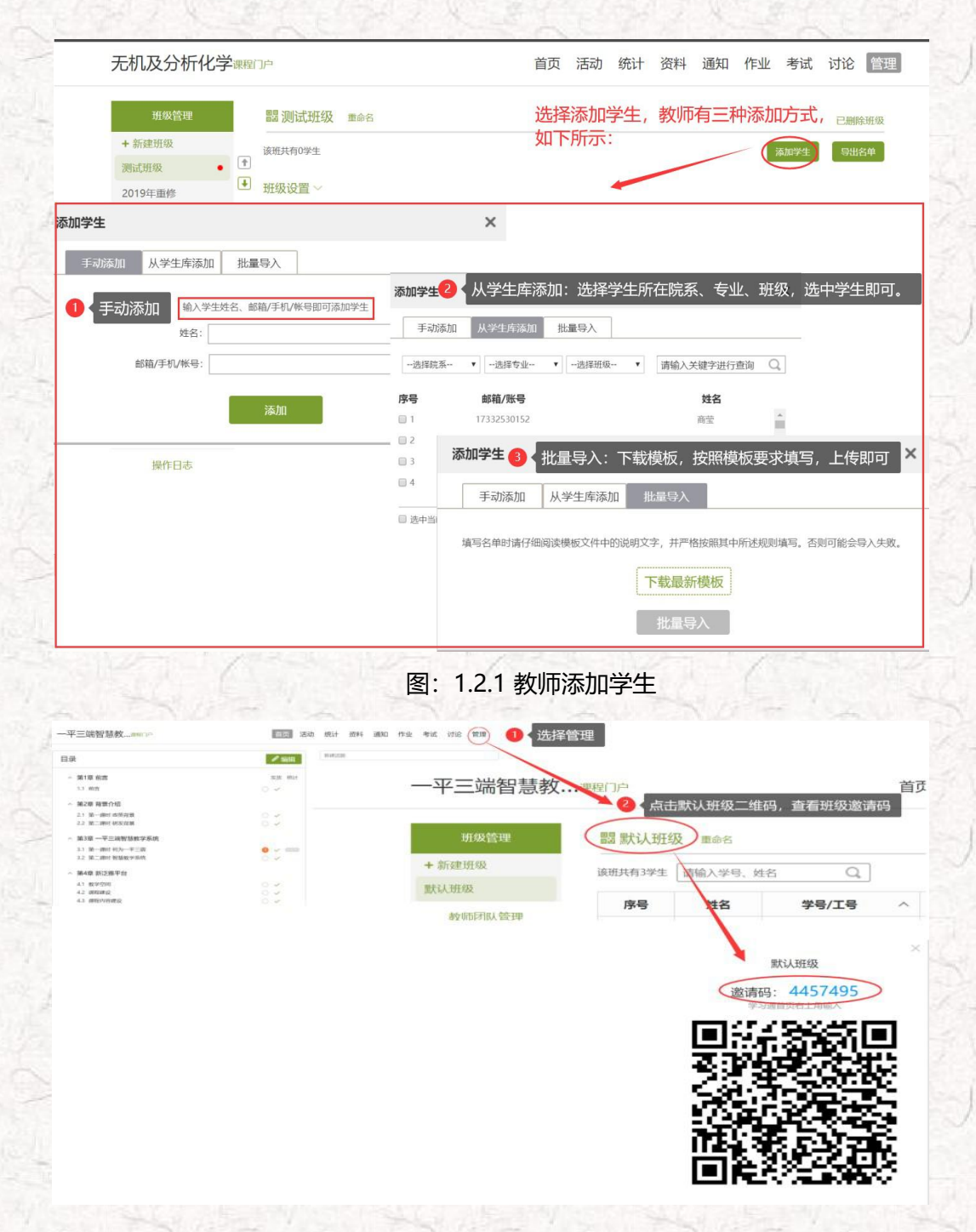

图: 1.2.2 学生自主加入班级: 输入邀请码或者扫描二维码进班

### 3、老师 🏜用电脑 🖳上传一个课件到课程中

第一步,进入课程门户,选择"资料"模块;

第二步,可以看到全课的课程资料(起初为空白),可点击"新建文件夹",按照资料的相关属性建立不同的文件夹。

第三步,选择要上传的本地文件。任务一资料中的文件。(本任务聚焦练习操作,请传资料包中

#### 的,不要花时间找你的资料。)

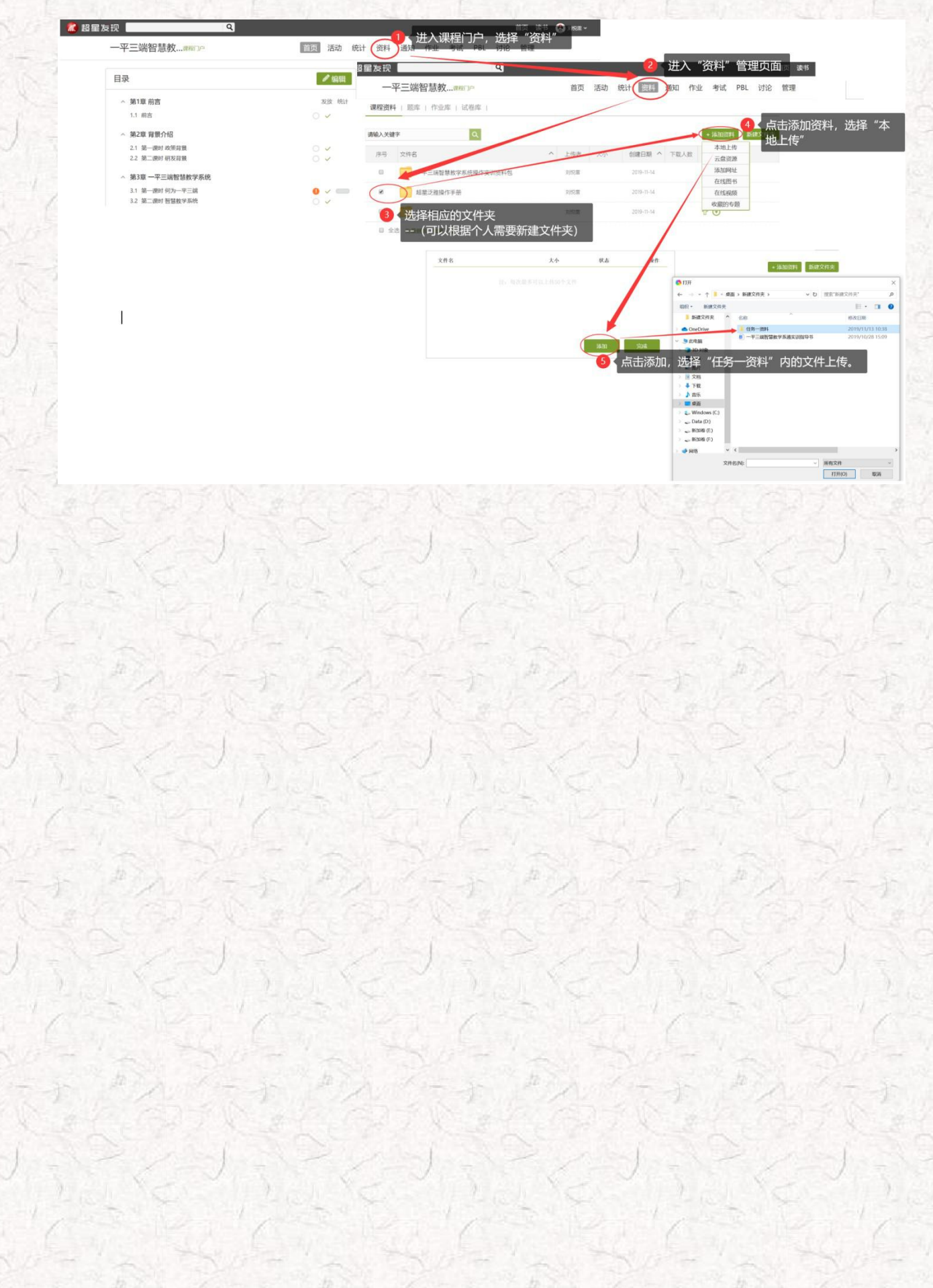

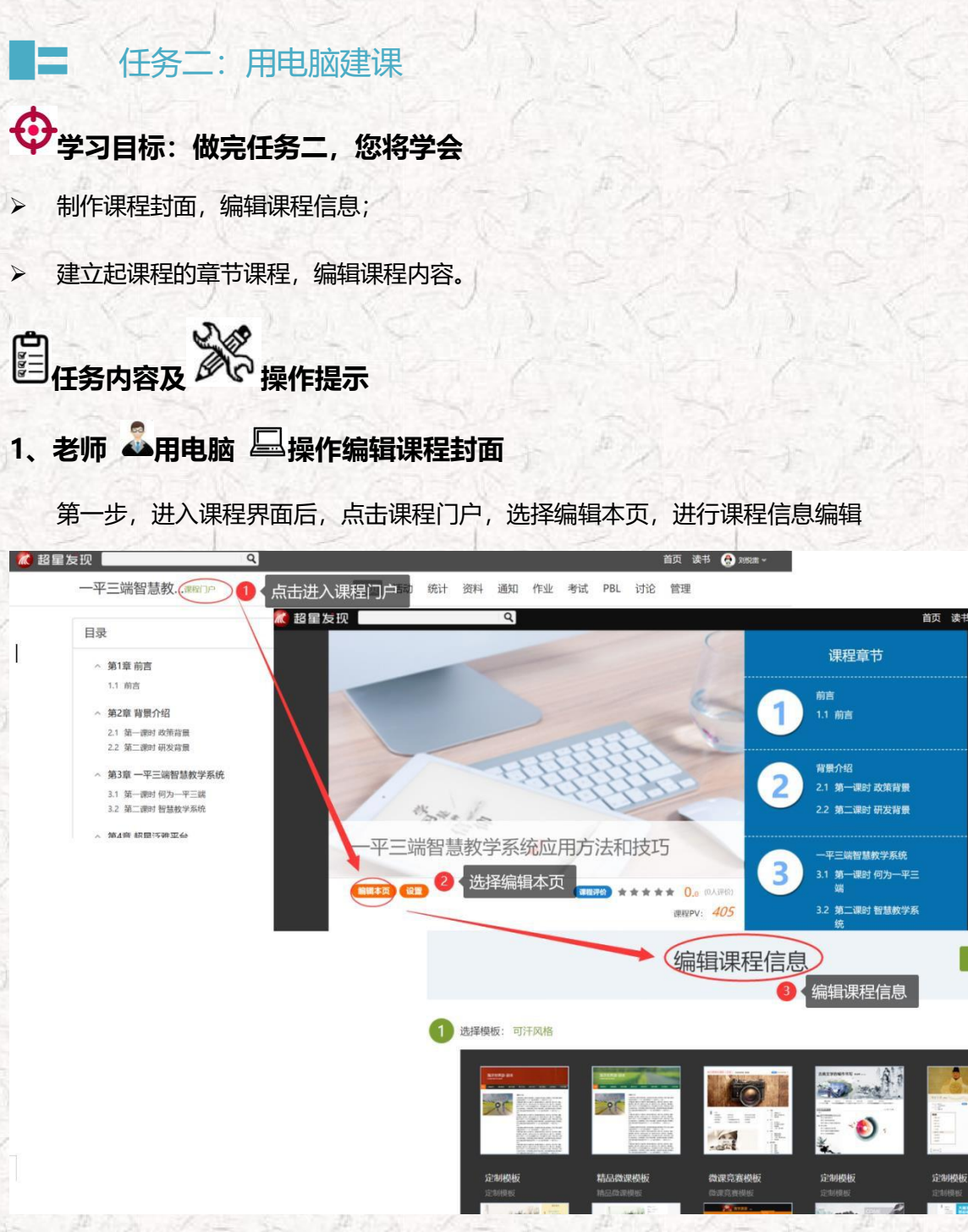

第二步,进入编辑页面后,选择课程界面后,可以对模板风格、封面信息、课程信息等资料进行 填充和更改,请老师按照培训要求,仅需完善模块⑤课程相关信息(高校模板)、⑧课程介绍、⑨ 教师团队的相关信息。

教师还可以根据实际授课情况增删相关的板块。

| 参考教材 修改名称            |                           |                                                             | 删除栏目 | ☑公开               |
|----------------------|---------------------------|-------------------------------------------------------------|------|-------------------|
| 5 ⊟ ⊒ A Ⅲ<br>♂ B I A | <b>标题 标题</b><br>一级标题 二级标题 | <ul> <li>☑ 图片 ❸2 视频 𝒫 内链</li> <li>圖 文档 ♫ 音频 ➡ 网页</li> </ul> |      | <b>&gt;</b><br>组件 |
|                      |                           |                                                             |      |                   |
|                      |                           |                                                             |      |                   |
|                      |                           |                                                             |      |                   |
|                      |                           |                                                             |      |                   |

## 2、老师 🎝用电脑 🖳操作编辑课程内容

第一步,进入课程空间,点击编辑,进入如下界面。可以编辑课程章节内的具体内容。

| 十二                                                          | Dell Witte                                                                                                    |          |                                                                    |                                                                                                    | 142                                                             |                                                                             |                                 |           |
|-------------------------------------------------------------|----------------------------------------------------------------------------------------------------|----------|--------------------------------------------------------------------|----------------------------------------------------------------------------------------------------|-----------------------------------------------------------------|-----------------------------------------------------------------------------|---------------------------------|-----------|
| 录                                                           |                                                                                                    |          |                                                                    | 注ち/11日 課程内容編編器的具体功                                                                                                    | . +                                                             |                                                                             |                                 | 下载小工具     |
| 、 第1部 前唐                                                    |                                                                                                    | 40.01 50 | ** 「 振題 1000 米林                                                    |                                                                                                    | B I U.                                                          | A· 🗥 🐄 😽                                                                    | 15· 🗏 🗏                         | III 🏨 🔝 📘 |
| へ 第1章 前吉<br>1.1 前吉                                          |                                                                                                    | O V      | 41 新9) 101 一切标题 二级标题                                               |                                                                                                    | word中的場作構                                                       | an at mar ata<br>計力 可功音な                                                    | 古辺北に                            |           |
|                                                             |                                                                                                    |          | +R082 +787 1 1 1                                                   |                                                                                                    | WOIU中的採IF的                                                      | 铁,                                                                          | 」页科近1」                          | 」"壁理      |
| ◇ 第2章背景介绍                                                   |                                                                                                    |          | - 01 前白                                                            |                                                                                                    |                                                                 |                                                                             |                                 |           |
| 2.1 第一號的 政策背景<br>2.2 第二課时 研发背景                              |                                                                                                    | 0 -      | 1.1 前吉 (1.1 前吉)                                                    |                                                                                                    |                                                                 |                                                                             |                                 |           |
|                                                             | L 334 - 17 1 4                                                                                                    |          | 2.1 第一课时政策容量                                                       |                                                                                                    | (1) 进入课程空间,点击调组                                                 |                                                                             |                                 |           |
| > 第3章 一半三端智慧教                                               | ₹<br>2<br>2<br>3<br>2<br>3<br>3<br>3<br>3<br>5<br>5<br>5<br>5<br>5<br>5<br>5<br>5<br>5<br>5<br>5<br>5                                                                                                    |          | 2.2 第二原时 研究背景                                                      |                                                                                                    | 一平三端智慧教                                                         |                                                                             | 101 104 180 19 <u>2</u> 4       | WH STE WH |
| <ol> <li>3.1 第一課时 何月7一十三</li> <li>3.2 第二課时 智慧較学系</li> </ol> |                                                                                                    |          | <ul> <li>3.1 第一课时间为一平三端</li> </ul>                                 |                                                                                                    | 88                                                              |                                                                             | HE (H                           |           |
|                                                             |                                                                                                    |          | 3.2 第二课时智慧数学系统                                                     |                                                                                                    | - #18.EE                                                        | 11/11/                                                                      |                                 |           |
| ◇ 第4章 新泛雅半台                                                 |                                                                                                    |          | · 04 新泛雅宇台                                                         |                                                                                                    | - M20 N00/10                                                    |                                                                             |                                 |           |
| 4.1 数学空间                                                    |                                                                                                    | 0 4      | 4.1 数学空间                                                           |                                                                                                    | 2.1 第一册时 40年詳細<br>2.2 第二册时 405月1日                               |                                                                             |                                 |           |
|                                                             |                                                                                                    |          | 4.3 原程数学                                                           |                                                                                                    | <ul> <li>第3章 一平三時智慧統学系统</li> <li>3.1 第一曲时 四70 ·平二時</li> </ul>   |                                                                             |                                 |           |
|                                                             |                                                                                                    |          |                                                                    |                                                                                                    | 3.2 E.M. \$28,950                                               | 6.4                                                                         |                                 | (1)       |
| 1-1                                                         | 2                                                                                                    |          |                                                                    |                                                                                                    | 23241                                                           | 5                                                                           | N.                              |           |
| E编辑章节                                                       | 5内容前,可                                                                                                    | 对章节名     | 称和每个章节                                                             | 的页签(非                                                                                                    | 三必须操作)                                                          | 进行管理                                                                        | 里。                              |           |
| E编辑章节                                                       | 防内容前,可                                                                                                    | 对章节名     | 称和每个章节                                                             | 的页签(非                                                                                                    | 必须操作)                                                           | 进行管理                                                                        | 浬。                              |           |
| E编辑章节                                                       | 防内容前,可?                                                                                                    | 对章节名     | 称和每个章节                                                             | 的页签(非<br><sup>1</sup> 宽时,章节可分为                                                                                                    | 已必须操作)<br><sup>多个页面查看,女</sup>                                   | 进行管理                                                                        | 里。                              |           |
| E编辑章节                                                       | 5内容前,可)                                                                                                    | 对章节名     | 称和每个章节                                                             | 的页签(非<br><sup>遗时,章节可分外</sup>                                                                                                    | E必须操作)<br><sup>多个页面查看,</sup> 如<br>I U· A· 4                     | 进行管理                                                                        | 里.                              |           |
| E编辑章节                                                       | 5内容前,可<br>章节機製で全<br>振題<br>一般後                                                                                                    |          |                                                                    | 的页签(非<br><sup>11</sup> <sup>黄节可分》</sup>                                                                                                    |                                                                 | 进行管理                                                                        | 里。<br>匡- Ⅲ<br><sup>衍现</sup> ■录  | E<br>*    |
| E编辑章节                                                       | 5内容前,可<br>章节機械で<br>章节機械で<br>一級転置<br>+ 門際国家 + 子目系                                                                                                    |          | 称和每个章节!<br>; "+"号可新增页签,预<br>; ∰ ₽79998 ink<br>此处编辑页签标题             | 的页签(非<br><sup>1120时,章节可分外</sup><br>副 <sup>2111)</sup> 28 周<br><sup>2011</sup> 28 加照 ,                                                                                                    |                                                                 | 进行管理<br>1- 视频、测验等<br>- * <sup>*</sup> · * · · · · · · · · · · · · · · · · · | 里。<br>匡· Ⅲ<br>⑪ 眼               | E<br>*    |
| E编辑章节                                                       | 5内容前,可;<br>章节猥琐(中)<br>题》 题 一级标题<br>中网如图录 (+子图录<br>~ 01 第一年元                                                                                                    |          | 称和每个章节Ⅰ<br>; *+* 号可新增页签, 预<br>读 课                                  | 的页签(非<br>1925时,章节可分外<br>副开 页                                                                                                    |                                                                 | 进行管理<br>11税频、测验等<br>、一级、一、1<br>t、消除格式 格式制                                   | 里。<br>≣- ≣<br><sup>6</sup> ₩ B⋧ | E se      |
| E编辑章节                                                       | 5内容前,可:<br>章节機械・<br>章节機械・<br>一級転置<br>・<br>子面、<br>一級転置<br>・<br>子面、<br>一級転置<br>・<br>子面、<br>一級転置<br>・<br>子面、<br>一級転置<br>・<br>子面、<br>一<br>の<br>一<br>の<br>に<br>の<br>一<br>の<br>に<br>の<br>一<br>の<br>に<br>の<br>の<br>の<br>の<br>の<br>の<br>の<br>の<br>の<br>の<br>の<br>の<br>の |          | 称和每个章节<br>; *+* 号可新增页签, 预<br>; ₩ 量 → ● ●<br>此处编辑页签标题<br>可点击此处编辑    | 的页签(非<br>125时,章节可分外<br>副于 258 8<br>2018 9<br>章节标题                                                                                                    | 多个页面查看, 女<br>了 · 页面查看, 女<br>I <u>U·</u> A· A<br>Mit JUS mit Mit | 进行管理<br>1視频、测验等<br>· 一通                                                     | 里。<br>臣·<br><sup>彷施</sup> 眼     | E ge      |
| E编辑章节                                                       | 5内容前,可:<br>章节機頻・<br>章节機類・<br>一級転置<br>・<br>一級転置<br>・<br>子百家<br>・<br>・<br>・<br>・<br>・<br>・<br>・<br>・<br>・<br>・<br>・<br>・<br>・                                                                                                    |          | 称和每个章节Ⅰ<br>; *+* 号可新增页签, 预<br>; 题 章 更强度 词论<br>此处编辑页签标题<br>可点击此处编辑  | 的页签(非<br>1995年,章节可分为<br>副于                                                                                                    | 多个页面查看,<br>好个页面查看,<br>I U·A·A<br>和 如5 融 题                       | 进行管理<br>1視频、测验等<br>· · · · · · · · · · · · · · · · · · ·                    | 里。<br>臣·                        | E<br>#    |
| E编辑章节                                                       | 500 容前, 可<br>章节観知 (中<br>二<br>二<br>二<br>二<br>二<br>二<br>二<br>二<br>二<br>二<br>二<br>二<br>二                                                                                                    |          | 称和每个章节!<br>; *+* 号可新增页签, 预<br>; ₩₩ 章节₩₩ ())<br>此处编辑页签标题<br>可点击此处编辑 | 的页签(非<br>1览时,章节可分头<br>副于                                                                                                    | 多个页面查看, 女<br>I U·A·A<br>M M M M M                               | 进行管理<br>1視频、测验等<br>· 一 一 一 一 一 一 一 一 一 一 一 一 一 一 一 一 一 一 一                  | 里。<br>≝· ≣<br>∰ ₽₽              |           |
| E编辑章节                                                       | <b> 京 市 祝 新 前 一 新 市 朝 前 一 新 市 朝 前 一 新 市 朝 一 新 市 朝 市 一 新 市 朝 市 朝 市 朝 市 朝 市 朝 市 朝 市 明 前 日 1 1 1 1 1 1 1 1 1 1 1 1 1 1 1 1 1 1</b>                                                                                                    |          | 称和每个章节<br>; *+* 号可新增页签, 预<br>: ₩                                   | 的页签(非<br>1览时,章节可分头<br>副于                                                                                                    |                                                                 | 进行管理<br>1視频、测验等<br>、一致 、 1<br>3、 消除指定 ( 地区)                                 | 里。<br>₣・≣<br>预 眼                |           |
| 王编辑章节                                                       |                                                                                                    |          | 称和每个章节!<br>; * + * 号可新增页签, 预<br>                                   | 的页签(非<br>( 遊时,章节可分)<br>( 道时,章节可分)<br>( 道时,章节可分)<br>( 道时,章节可分)<br>( 道时,章节可分)<br>( 道时,章节可分)<br>( 道时,章节可分)<br>( 道时,章节可分)<br>( 道明,章节可分)<br>( 道明,章节句)<br>( 道明,章节句)<br>( 道明,章节句)<br>(                                                                                                    |                                                                 | 进行管理<br>1視频、测验等<br>1、"图 《 1<br>5、调整器式 格式网                                   | 里。<br>Б· ≣<br>6 в               | 12        |
| 王编辑章节                                                       |                                                                                                    |          | 称和每个章节<br>; *+* 号可新增页签, 预<br>                                      | 的页签(非<br>( 遊时,章节可分)<br>( 一)<br>( )<br>)<br>)<br>)<br>)<br>)<br>)<br>)<br>)<br>)<br>)<br>)<br>)                                                                                                    | <b>ジンの東作)</b><br>多个页面査看, 女<br>I U·A·A<br>(株 2015 配 配 )          | 进行管理<br>1税類、調整等<br>1、************************************                   | 里。<br>[5- ] :<br>(理 目录          | 12        |
| 王编辑章节                                                       |                                                                                                    |          | 称和每个章节<br>; "+"号可新增页签, 预<br>                                       | 的页签(非<br>( <sup> </sup>                                                                                                    | 医必须操作)<br><sup>多个页面查看,</sup> 4<br>I U·A·A<br>MA X715 № № №      | 进行管理<br>1税類、溯除等<br>1、一個、一日<br>は、消除経営(格式用)                                   | 里。<br>E· E E                    | 12        |
| 王编辑章节                                                       |                                                                                                    |          | 称和每个章节<br>"+"号可新增页签、预<br>○ ○ ○ ○ ○ ○ ○ ○ ○ ○ ○ ○ ○ ○ ○ ○ ○ ○ ○     | 的页签(非<br>( <sup>1)</sup> (1), <sup>章节可分少</sup><br>(1), <sup>章节</sup> (1), <sup>章节</sup> (1), <sup>3</sup><br>(1), <sup>章</sup> (1), <sup>3</sup><br>(1), <sup>3</sup><br>(1 |                                                                 | 进行管理                                                                        | 里。<br>臣· 臣<br>御 日录              |           |
| <b>王编辑章节</b>                                                |                                                                                                    |          | 称和每个章节<br>; *+* 号可新增页签,预<br>                                       | 的页签(非<br>1993时,章节可分头<br>■                                                                                                    | 多个页面查看,如<br>了一个页面查看,如<br>I U·A·A·A<br>和 如纸 颜色 的                 | 进行管理<br>1視頻、満路等<br>・ 一通<br>・ 一通                                             | 里。<br>臣· 宣<br>颀 取               |           |

也可增加同级章节和子章节,并调整目录顺序

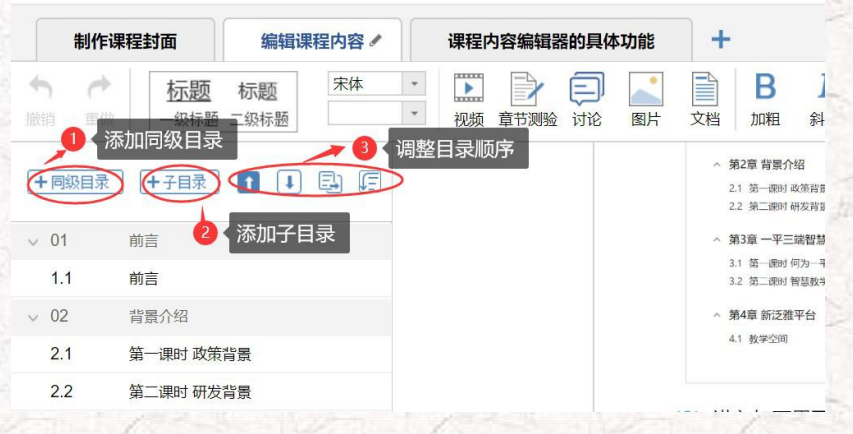

第二步,对课程章节的具体内容进行编辑制作{具体操作可参考-(教师版)超星泛雅网络教学平台

#### 使用手册}。

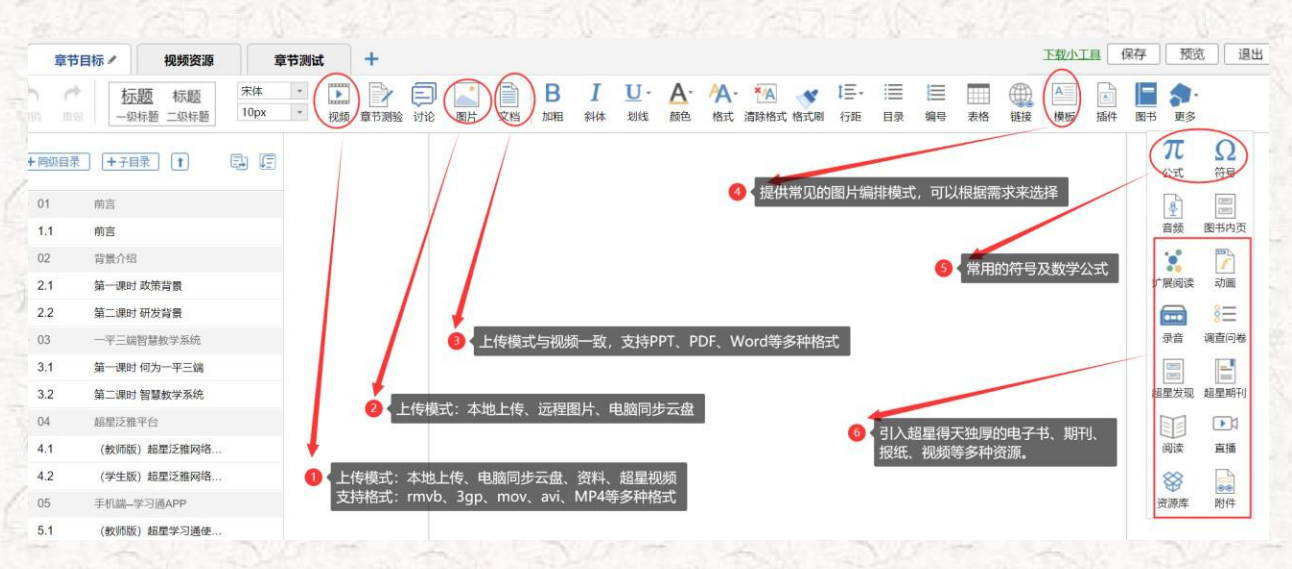

● 视频除从本地上传以外还可以添加超星学术视频中的相关视频。

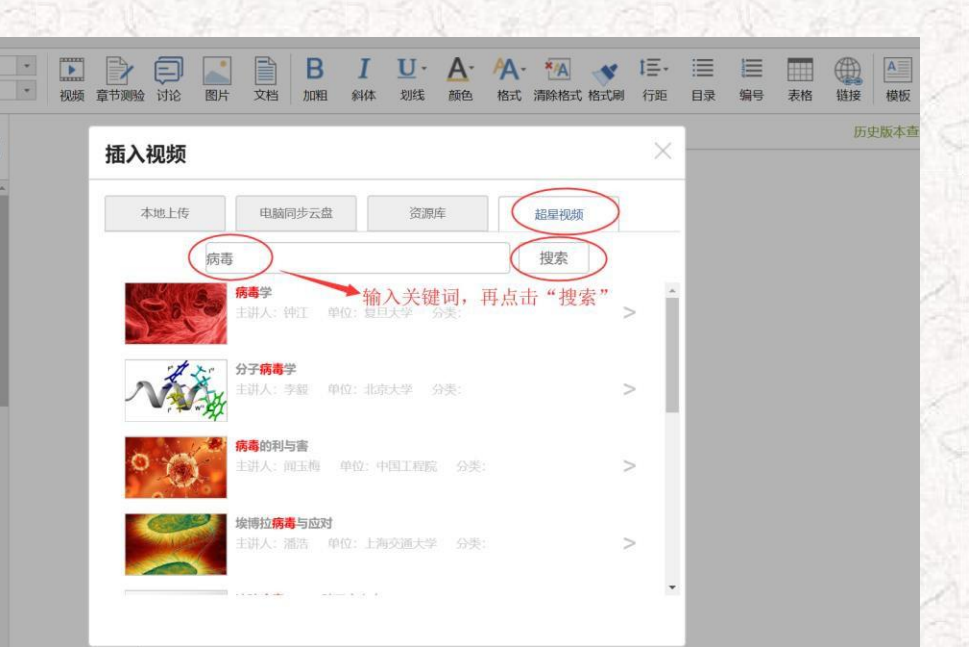

插入拓展资料,这是超星特有的拓展知识呈现形式——拓展阅读,在右侧更多中,点击"拓展阅读,教师可进入搜索页面,通过输入关键词搜到与之相关的信息,供学生阅读,学生可学习与关键词 有关的图书、期刊、报纸等类型资源,学生点击周围词语,则该词变为主要关键词,可生成与之相 关的其他内容,教师添加这些内容,响应一流课程关于加强学生阅读能力的考查,提升学生学习 的广度。

•

| 94 Jak 198032 1916 | 國方 又相 加相 科科 初线 國色 格式 海豚格式格式制 行跑 日求 骗号 表格 独接 梗                                        | 版 更多                                                                                                    |
|--------------------|--------------------------------------------------------------------------------------|----------------------------------------------------------------------------------------------------|
|                    | ▶ 視频:埃博拉 76.47 MB ▶ 月報 插入对象 × ▶ 展开 ■ 防施機 ■ 防窗口切换 观看 90% 70% 50% 通过 ● 原位播放 ● 任务点 ■ 弹藥 | π         Ω           Δ         ##           Image: Contract of the second second s |
|                    | 文档:沙特找到新型冠状病毒从骆驼pdf 1.56 MB     ×       I 展开     □ 任务点 Ø 原代活動 1                      | 音频 图书内方<br>「一」「一」<br>「一」<br>「一」<br>「一」<br>小画<br>第二                                                                                                    |
|                    | ★ moli = 1199/m = artumux [                                                          | 录音     调查问律       最佳                                                                                                    |
|                    |                                                                                      | <ul> <li>              通读             直播</li></ul>                                                                                                    |
|                    |                                                                                      | 资源库 附件                                                                                                    |

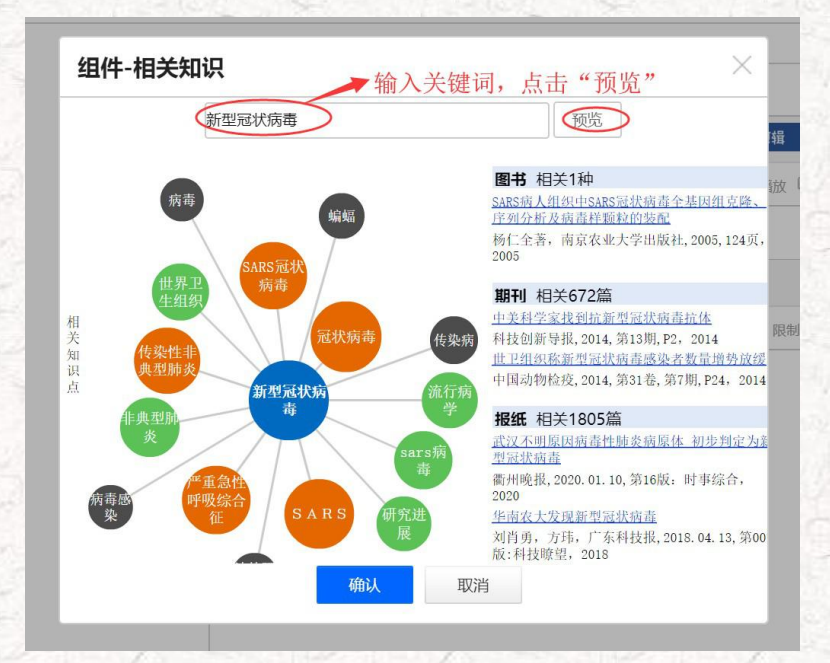

PS:除了直接插入视频、图片、文档、期刊、图书等资源以外,老师还可以直接通过登录 www.chaoxing.com,在超星发现上查找包括期刊、图书等各类资源,期刊可以直接点击下载或使用

| 文献传递的方式获取。 |  |
|------------|--|
|            |  |

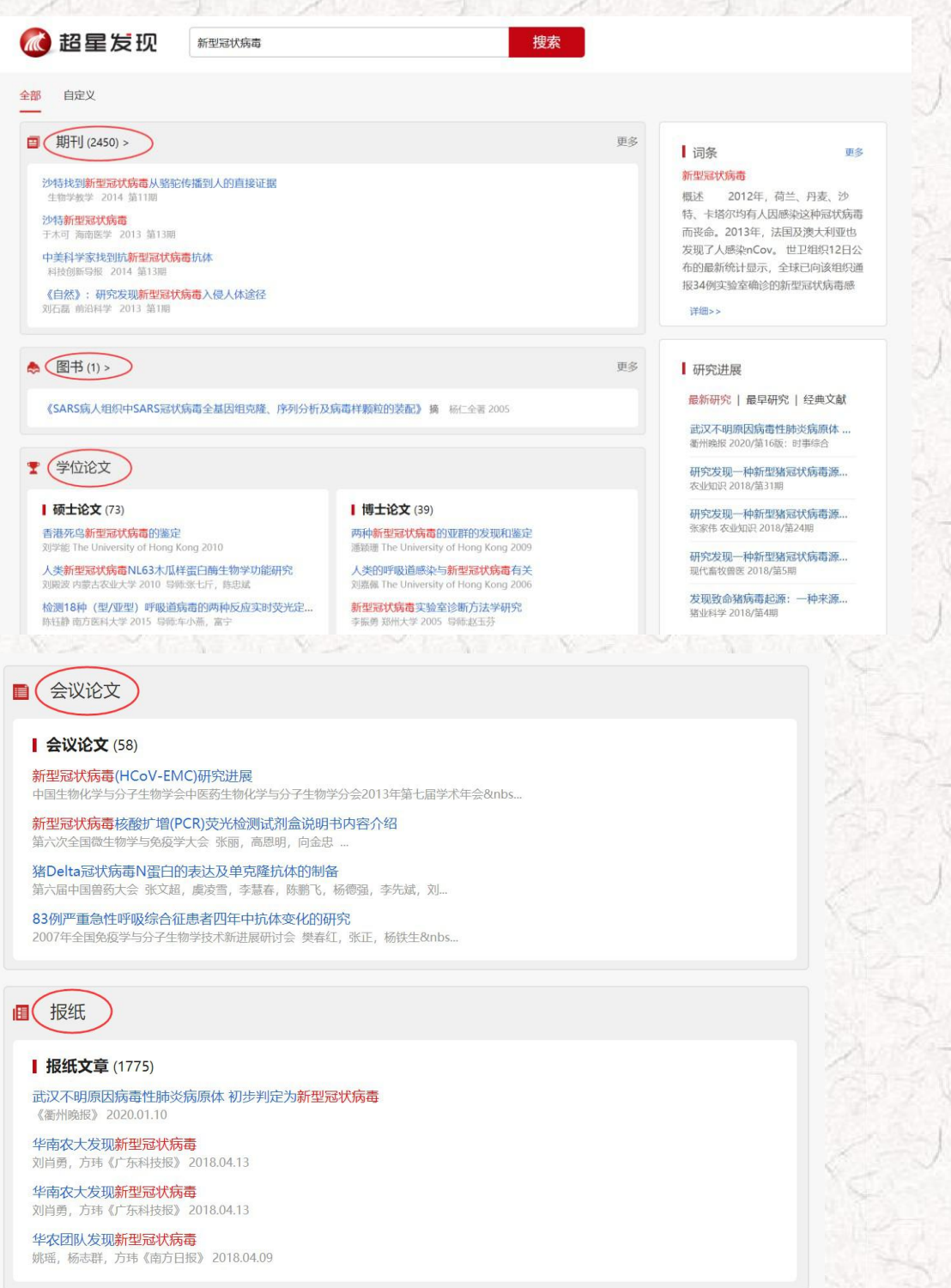

有 pdf 下载的可直接点击下载,保存至本地查看和使用。

电子邮箱:

验证码:

@qq.com

PYPUK

确认提交

## 中美科学家找到抗新型冠状病毒抗体

Q页内查找 📝 引用格式 🖆 转发 🏠 收藏 🖨 打印

| 【来源】             | 《科技创新导报》 2014年第13期 P2页                                                                                                    |
|------------------|----------------------------------------------------------------------------------------------------|
| 【分类号】            | \$858.28                                                                                                    |
| 【分类导航】           | 农业科学->畜牧、动物医学、狩猎、蚕、蜂->动物医学(兽医学)->各种家畜、家禽、野生动物的疾                                                                                                    |
| 【关键词】            | 新型冠状病毒 中和抗体 首次报告 研究团队 感染细胞 呼吸系统 综合征 细胞分泌 类蛋白 发现                                                                                                    |
| 【摘要】             | 中美两个独立的研究团队28日报告说,他们发现了多株可以抑制新型冠状病毒(中东呼吸系统综合征冠状病毒)感染的中和抗体。这是国际上首次报告发现抗新型<br>冠状病毒的中和抗体。中和抗体是免疫细胞分泌的一类蛋白,能在某些病毒侵入细胞之前与该病毒结合,阻止其黏附、感染细胞,相当于把病毒"中和"掉。新型冠<br>状病毒2012年9月在沙特被发现,它与非典病毒(SARS)同属冠状病毒。其感染者多会出现严重的 |
| 【统计数据】<br>【全文获取】 | 阅读量: 208 有pdf下载的可以直接下载                                                                                                    |
| 阅读全方             | 火起シ (火起シ)                                                                                                    |
| 无 pdf 下载<br>送。   | 的可使用 <mark>文献传递</mark> 功能,一般会在 24 小时内发送至邮箱,最短 10 分钟以内会发                                                                                                    |

发现致命猪病毒起源:一种来源蝙蝠的新型冠状病毒

🖻 引用格式 🖆 转发 🏠 收藏 🖨 打印

| 【来源】       | 《猪业科学》 2018年第4期 P21页                                                                                                    |
|------------|----------------------------------------------------------------------------------------------------|
| 【分类号】      | \$852.65                                                                                                    |
| 【分类导航】     | 农业科学->畜牧、动物医学、狩猎、蚕、蜂->动物医学(兽医学)->兽医基础科学                                                                                                    |
| 【关键词】      | 冠状病毒 猪病毒 蝙蝠 中国科学院武汉病毒研究所 起源 流行性腹泻 病毒性感染 科研团队                                                                                               |
| 【摘要】       | 4月5日电,中国科学院武汉病毒研究所牵头的科研团队近日确定,一年多前曾在广东导致大量猪死亡的流行性腹泻,"罪魁祸首"是一种源自蝙蝠的新型冠状病毒.<br>该研究表明,人类需要积极监控蝙蝠及其他野生动物中的病毒性感染相关成果于北京时间4月5日在线发表于国际权威学术期刊《自然》. |
| 【统计数据】     | 阅读量: 6                                                                                                    |
| 【全文获取】(    | ▼ x adf b 可使用文献传递                                                                                                    |
| <u>/</u> t | &需要的全文将发送到您的电子邮箱中,请注意查收 。                                                                                                    |
| 咨          | 油标题: 发现致命猪病毒起源:一种来源蝙蝠的新型冠状病毒                                                                                                    |
|            | 刊 名 猪业科学 出版日期 2018 期 号 第4期                                                                                                    |

填写邮箱

看不清楚? 换一张

请填写有效的email邮箱地址,如填写有误,您将无法查收到所申请的内容!

Drmin

填写验证码

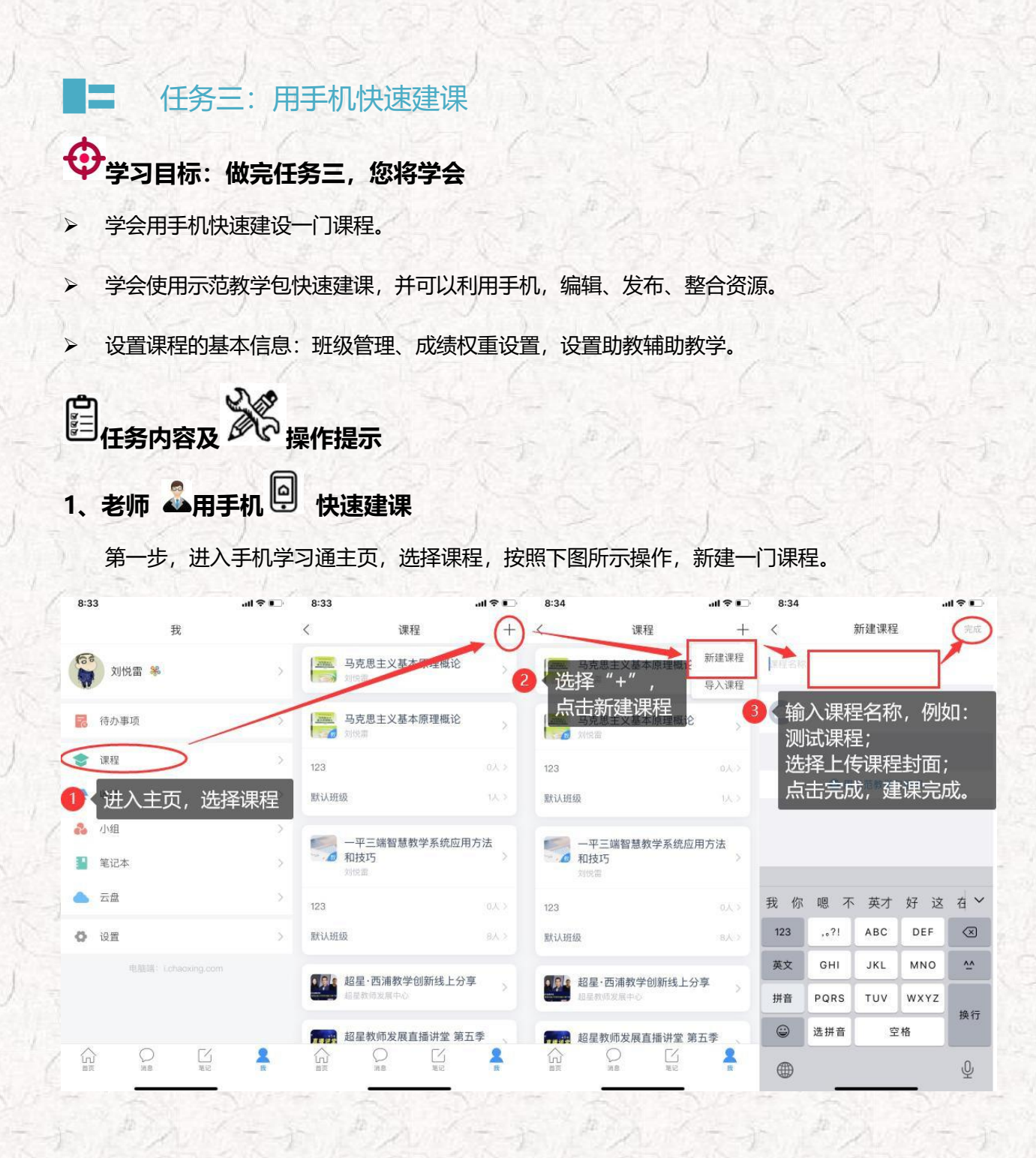

第二步,建课完成后,进入测试课程,教师可以利用手机端完善教案、章节、资料等内容,具体操作如下图所示,因手机端上传资料的不便,建议教师建课还是通过电脑利用泛雅平台建课,方便课程资料的上传和整理。

电脑端建课及完善课程内容,请参考任务二:用电脑建课

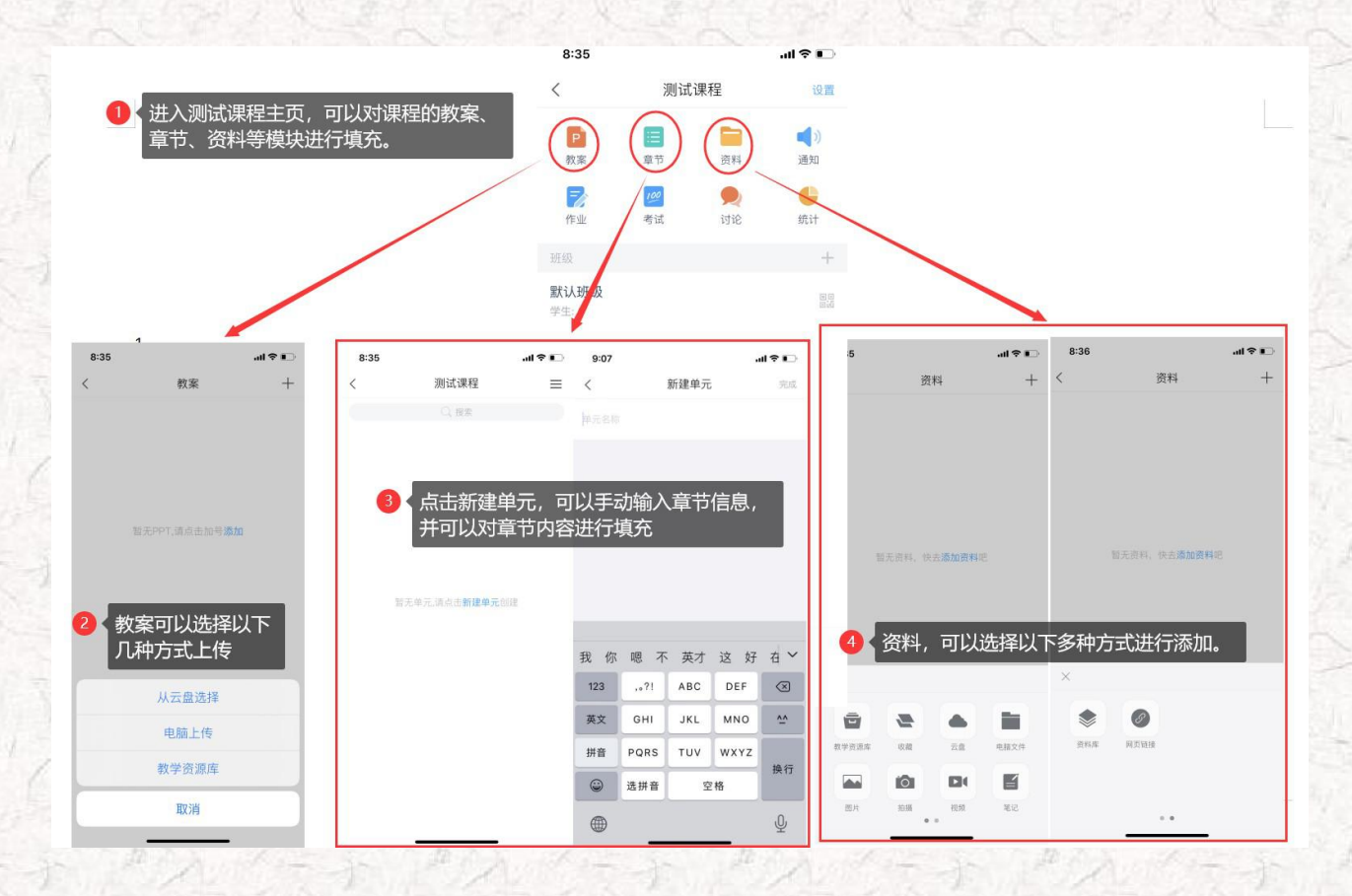

## 2、老师 🎝 通过手机 😐 利用示范教学包快速建课

您是不是觉得用电脑端或者手机端建课,完善课程内容占据了您大量的时间和精力,为了解决您 的困扰,帮助您快速建课,完善课程内容,超星集团为您提供了示范教学包,您可以一键建课成功, 赶快跟着我尝试一下吧。

#### 

示范教学包是由名师提供,能被其他老师引用和编辑,并进行混合式教学的课程。示范教学 包的创建宗旨是满足教师备课和学生学习过程中的各种资源需求,减轻教师课前、课中、课后的 教学压力和工作量,并为学生提供趣味化、多媒体化的学习资料。示范教学包相较于传统教材和 备课资源,具有立体化、可运行、可生长、微慕课等特点。

现在"老师"可以用手机端-学习通-示范教学包快速建课。

第一步,在手机上进入课程,点击"+"新建课程,选择示范教学包建课。

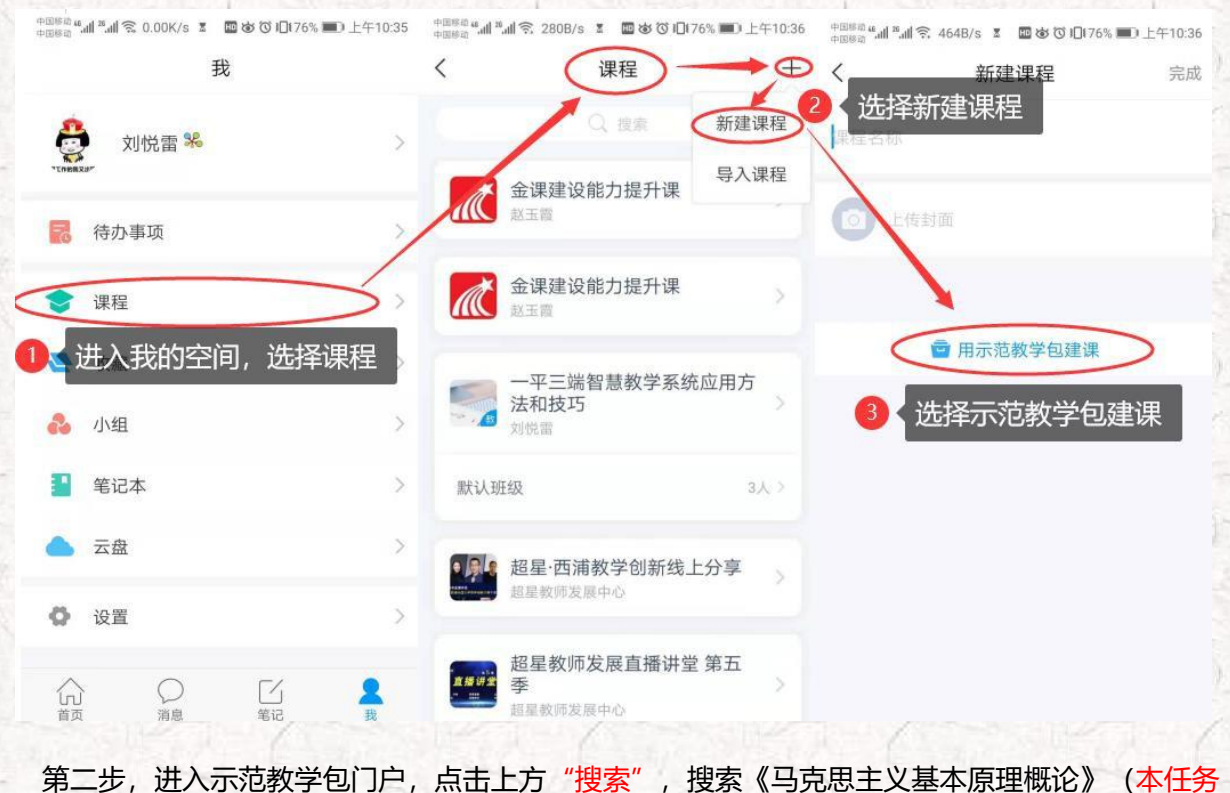

聚焦练习操作,请按照要求搜索课程,不要花时间找您所教授的课程)。找到后::选择"建课", 不需要修改课程名称,直接点击"完成",即可在课程界面中看到所建的课程。

| o mea and an    | ┃ 🕱 2.88K/s I 🛛 🕸 🗑 🕕 (76% 🗩) 上午10:36                                          | 中国居道。6月 | 1 <sup>21</sup> ,111 🕱 261B.     | /s I 🖬 🕸        | © I <b>□</b> 176% ■D | 上午10:37                 | ones "ul a | _nli ବି 89.9K/s ጀ 🔤 🅸 ୖୖ© ID | 76% 🔟 上午10:37 | <b>د الب<sup>ع</sup> الب<sup>ي</sup> 100000</b> | 3.20K/s 🗉 🖬 🕷 🔞 🗇 🗐              | 76% 💷 上午10:3 |
|-----------------|--------------------------------------------------------------------------------|---------|----------------------------------|-----------------|----------------------|-------------------------|------------|------------------------------|---------------|-------------------------------------------------|----------------------------------|--------------|
| <               | 示范教学包 🗸                                                                        | <       |                                  | 课程搜索            |                      |                         | <          | 新建课程                         | 完成、           | <                                               | 课程                               | +            |
|                 | Q 搜索                                                                           |         | 5思主义                             | >               |                      | 8                       | 马克思主       | 义基本原理概论                      | - 🕑 i         | 战军之间,                                           | 即可在课程界                           | 雨看到          |
| i,              | 进入示范教学包页面,<br>点击上方搜索                                                           | 相天結果    | 4共1个<br><b>马克思主义</b><br>刘增海 595/ | 基本原理概;<br>人引用   | ê                    | 建课                      | )          | 传封面                          | ŗ             |                                                 | 克思主义基本原理机<br><sup>克雷</sup>       | ăiê          |
| <b>推荐</b><br>本科 | 大学英语1 (S版)         建课           复旦大学出版社 435人         建课           引用         1 | 2       | 搜索马<br>基本原<br>点击建                | 克思主<br>理概论<br>课 | 义<br>课程,             |                         |            |                              |               | 默认班级                                            | 平三端智慧教学系统                        | 0人 >         |
| 高职              | 大学英语2 (S版)<br>复旦大学出版社 65人引 建课<br>用                                             | , 1     | 6 真 -                            | 乌 务             | 工气                   | ł⊗                      |            |                              |               |                                                 | 和技巧<br><sup>党雷</sup>             | >            |
| 中职              | 大学英语3 (S版)<br>复旦大学出版社 28人引 建课                                                  | •       | 分词                               | ABC             | 3<br>DEF             | $\overline{\mathbf{x}}$ |            |                              |               | 3A 1A 1114X                                     |                                  | 37.7         |
| 高中初中            | 大学英语4 (S版)                                                                     | 。<br>?  | 4<br>GHI                         | JKL             | 6<br>MNO             | 清空                      |            |                              |               | 超越                                              | 星·西浦教学创新线。<br><sup>呈教师发展中心</sup> | 上分享          |
| 小学              | 用                                                                              | 1       | PQRS                             | TUV             | 9<br>WXYZ            | 埋安                      |            |                              |               | 直接讲家 吞                                          | 星教师发展直播讲望                        | 堂第五<br>>     |
|                 | 大学物理实验 建课 建课                                                                   | 123     | 中演                               | 0               | 符号                   | 122-315                 |            |                              |               | <u>الم</u>                                      | 显教师发展中心                          |              |
| 45              | 第三步,进入课程门                                                                      | 〕户,     | 可以在                              | 查看所             | 所有的                  | 课程                      | 资料:        | 教案、章节                        | 资源、资          | 科以及                                             | 作业、考试                            | 式等教          |

学资源。

| +0.00 "                                | යේ 😤 18.1K/s I 🔤 🕸 ඊට i□i 69% 🖿 | D 中午11:34  | 中国時尚<br>中国時尚<br>中国時尚 | 中午11:34 | ●回時意 #.』 #.』 完 14.7K/s 王 国 彼 び 10169% ■0 中午11:34 | ●표명한 세계·세 중 13.6K/s 호 國 성 ⓒ IQ169% ■O 中午11:34 |
|----------------------------------------|---------------------------------|------------|----------------------|---------|--------------------------------------------------|-----------------------------------------------|
| <                                      | 马克思主义基本原理概论                     | 沿開         | 教案                   | +       | く 马克思主义基本原理概论 三                                  | 〈 资料 +                                        |
|                                        |                                 | <b>1</b> 9 | PPT 绪论               |         | Q複素                                              | Q 搜索                                          |
| 教案                                     | 章节 · 资料                         | 通知         |                      |         | 任务点总数: 🕕                                         | ▲ 绪论 走进马克思主义 ><br>公开 >                        |
| 10000000000000000000000000000000000000 | 100 <b>奥</b><br>考试 讨论           | 统计         | PPT 第一章 世界的物质性及发展规律  |         | 1 导论 +                                           | 第一章 世界的物质性及发展规律                               |
| 707 233                                |                                 | +          | PPT 第二章 实践与认识及其发展规律  |         | 1.1 一、马克思主义的创立与发展                                | S 27                                          |
| 默认班组                                   | ł                               |            | PPT 第三章 人类社会及其发展规律   |         | 1.2 二、马克思主义的鲜明特征                                 | 第二章 实践与认识及其发展规律 > 公开                          |
| 学生:0                                   |                                 | junda      |                      |         | 1.3 三、马克思主义的当代价值                                 | 第三章 人类社会及其发展规律 >                              |
|                                        |                                 |            | PPT 第四章 资本主义的本质及规律   |         | 1.4 四、自觉学习和运用马克思主义                               |                                               |
|                                        |                                 |            | PPT 第五章 资本主义的发展及其趋势  |         | 2 第一章 世界的物质性及发展规律 +                              | 第四章 资本主义的本质及规律 > 公开                           |
|                                        |                                 |            | PPT 第六音 社会主义的发展及其规律  |         | 2.1 第一节世界多样性与物质统一性                               | 第五章资本主义的发展及其趋势 > 公开                           |
|                                        |                                 |            |                      |         | 2.1 一、物质及其存在形态                                   | 第六章 社会主义的发展及其规律                               |
|                                        |                                 |            | PPT 第七章 共产主义崇高理想及其最终 | 冬实现     | 2.1 二、物质与意识的辩证关系                                 | <ul><li>公开</li></ul>                          |
|                                        | <b>还</b><br>投屏                  |            | <b>练习题</b><br>土面经验师  | >       | 2.1 三、世界的物质统一性                                   | 第七章 共产主义崇高理想及其最终实现 > 公开                       |

3、老师 🍰用手机 🖳 查看课程信息

进入课程门户,点击设置可以查看课程的相关信息,例如:班级管理、成绩权重设置、教学团队管理等。

●1000年4月月月前常 28.3K/s Ⅰ 回始で10140% ■ 下午3:54 +0000 mal \*al \$ 10.8K/s # 00 00 1014 % 10 下午3:54 +(E##□#.all <sup>#</sup>.all <sup>®</sup> 256B/s Ⅰ ■ 始 ③ ID140% ■D 下午3:54 +8888 #.dl #.dl @ 13.3B/s I 🔤 🕸 🖏 ID139% 🚛 🗎 43.5 . 马克思主义基本原理概论 (设置 < < 课程设置 < 班级管理 +< 默认班级 默认班级 资料 马克思主义基本原理概论 P 0 通知 教案 班级二维码 2989491 副 > 100 考试 **9** 讨论 6 < 班级管理 2 班级设置 统计 成绩权重设置 (+)添加学生 教学团队管理 默认班级 点击+添加学生 克隆本课 显示课程封面 可在此处查看 课堂活动自动保存到其他班级 班级学生信息 将本课发布为示范教学包 成绩权重设置:系统提供了有作业、课堂互动、签到、课程音视频、章节测验、pbl、访问数、讨

论、阅读、直播、考试及线下等多项考核的指标,教师可根据课程的特色,班级的学生学情、自由组合课程的成绩权重。具体请参考下图(图 4-1)

▶ 教师团队管理:可根据课程需要设置教学团队和助教团队成员(图 4-2)。

班级管理:可以查看班级的学生信息,也可以邀请学生进入班级。

| 对所有班级生效                               |                                  | 访问数                                | 10% >            | 中国移动"加""加 毫 6.92K<br>中国移动"加""加 毫 6.92K | *s III 回 10 10 140% III 下午3:55<br>学团队管理 |
|---------------------------------------|----------------------------------|------------------------------------|------------------|----------------------------------------|-----------------------------------------|
| 作业                                    | 15% >                            | 访问数达 300 次为满分                      |                  |                                        |                                         |
| 所有作业的平均分                              |                                  | 1110                               | D. A.A.          | 教师团队                                   | 添加教师                                    |
| 课堂互动                                  | 0% >                             | 讨论                                 | 0% >             | 刘悦雷                                    |                                         |
| 参与投票、问卷、抢答、选人、讨<br>课程活动可以获相应分数,积分达    | 1论、测验、小组任务等<br>5分 <u>300</u> 为满分 | 发表或回复一个讨论得 <u>2</u> 分,获得一个<br>100分 | 费得 <u>1</u> 分,最高 | 助教团队                                   | 添加助教                                    |
| 签到                                    | 0% >                             | 阅读                                 | 0% >             |                                        |                                         |
| 按次数累计,每签到一次+1,签到                      | 则数达 <u>30</u> 次为满分               | 资料模块中专题阅读总时长达到_60_分钟               | 中为满分             |                                        |                                         |
| 课程音视频                                 | 40% >                            | 直播                                 | 0% >             |                                        |                                         |
| 课程视频/音频全部完成得满分,单<br>配,满分100分          | 个视频/音频分值平均分                      | 观看直播、直播回放总时长达到60分钟                 | 的满分              |                                        |                                         |
| 章节测验                                  | 20% >                            | 考试                                 | 15% >            |                                        |                                         |
| 只计算为任务点的章节 <b>灵验,取学</b><br>做测验按"0"分计算 | 华生章节测验平均分,未                      | 所有考试的平均分                           | The second       |                                        |                                         |
| pbl                                   | 0% >                             | 线下                                 | 0% >             |                                        |                                         |
| 学生在每个PBL项目小组获得的分                      | 数求和取平均分                          | 学生线下学习行为得分                         |                  |                                        |                                         |

图 4-1 成绩权重设置

图 4-2 教学团队管理

任务四:开课准备工作要做好
 学习目标:做完任务四,您将学会
 发布课程通知,发布学习任务单
 使用手机投屏开展教学、组织学生签到。
 利用手机设置小组方案。
 利用手机设置小组方案。
 1、老师 副用手机 图 发布课程通知

课前教师可以通过发布课程通知,向班级学生下发课程任务单,学生根据课程任务单,预习课程内容,查看章节内容,观看课程视频及其他课程资料,完成学习任务单的任务,达到课前学习目标。

操作方法如下:

选择课程门户界面"通知"--进入发通知得界面--选择收件人("班级"),输入标题信息,编

辑通知内容--完成后点击"发送"

| < 1                       | 马克思主义基          | 基本原理概论    | 设置                | <                            | 发通知                 | 发送     | <                |                             | 发通知            |            |
|---------------------------|-----------------|-----------|-------------------|------------------------------|---------------------|--------|------------------|-----------------------------|----------------|------------|
| P<br>教案                   | <b>三日</b><br>章节 | 資料        | <b>《</b> ))<br>通知 | 收件人: 默认班                     | ₽.                  | A      | 标题:              | 《马克思主                       | 三义基本原          | 理想论》       |
| <b>一</b><br>作业            | 100<br>考试       | 9<br>itik | 统计                | 标题:《马克思                      | 主义基本原理概             | iê»    | 课程日<br>1. 阅<br>的 | E务单<br>读章节信息。<br>重点难点!      | 里面《绪论          | 》内容。了      |
| 班级<br><b>默认班级</b><br>学生:1 |                 |           | +                 | 课程任务单<br>1. 阅读章节信息<br>的重点难点! | 息里面《绪论》内            | 容。了解课程 | 2 将<br>图<br>3.   | 整理出来的 <sup>。</sup><br>,课上进行 | 课程重点难<br>展示,分析 | 点,整理成<br>。 |
|                           |                 |           |                   | 2. 将整理出来的<br>图,课上进行          | り课程重点难点,<br>亍展示,分析。 | 整理成思维导 | <b>(</b> )<br>88 | ▼可对通<br>③                   | ●知内容<br>■ 4    | 游行编<br>· Q |
|                           |                 |           |                   |                              |                     |        | ,                | 分词                          | ABC            | DEF        |
|                           |                 |           |                   |                              |                     |        | 。<br>?           | 4<br>GHI                    | 5<br>JKL       | MNO        |
|                           |                 |           |                   |                              |                     |        |                  | 7                           | 8              | 9          |
|                           |                 |           |                   |                              |                     |        | 1                | PQRS                        | TUV            | WXYZ       |

2、老师 🎝 用手机 🖳 组织签到

学习通提供了"普通"、"手势"、"位置"和"二维码"四种签到方式。 签到操作步骤如下:

| o " 😤 🗶        |                                    | 5:39 🔳      | pess "ill"            | ŝ 0.00K/s I      | 國 徽 ③ 旧166% | ■〕早上8:46 | 中国经和""all""all 完 6.28K/s 王 🔟 | 窗 ❻ 10166% ■0 早上8:45 |
|----------------|------------------------------------|-------------|-----------------------|------------------|-------------|----------|------------------------------|----------------------|
|                | <b>器测试班级</b>                       | 课程          | <                     |                  |             |          | 〈    签到                      |                      |
| <b>果堂教学</b>    |                                    | >           | 活动                    |                  |             | 后刻库      | 请输入标题                        |                      |
| <b>्र</b> ज    | 论                                  | >           | () 资利                 | 投票               | 2000        | えた       | 普通 手势 位                      | 置 二维码                |
| 分组<br>任务 中     | 美贸易战的结果分析-选                        | 择战队         | 10                    |                  |             |          | 有普通、手势、(                     | 立置、二维码               |
| 周验 请           | 选出直行和向左转弯的3                        | 交通标志        | 主题讨论                  | 测验               | 拍摄          | 问卷       | 四种签到形式                       |                      |
| 分组 相<br>任务 已:  | <b>互出题考对方</b><br><sub>交:1/2组</sub> | 01-07 15 39 | <b>(学)</b><br>评分      | 分组任务             | (1) 计时器     | 直播       |                              |                      |
|                |                                    |             | (三)                   | <b>《</b> 》<br>通知 | 心           |          |                              |                      |
|                |                                    |             | 课程内容                  |                  |             |          |                              |                      |
|                |                                    | /           |                       |                  |             |          | 允许参与人查看统计                    | O                    |
|                |                                    |             | <sup>资料</sup><br>百名次料 | 草节               |             |          | 活动时长                         | 2分钟~                 |
| <b>上</b><br>投屏 | ( + )                              | 2 学生        | 史夕贝杆                  |                  |             |          | 保友                           | 立即开始                 |
|                | 0 0                                |             |                       |                  |             |          |                              | TT NE AL AU          |

■ 普通签到

普通签到可以一键签到,学生收到教师发的签到消息,点击进入即可签到;也可以设置为拍照签到, 学生按照要求拍照签到,提高课堂的吸引力。(如下图)

■ 位置签到

现阶段收到点各位技术水平限制,这个数字可能不准,进宫参考(尤其在室内)。当学生的手机未开 启定位服务时,也无法提供距离信息。(如下图)

| 中国移意 4.41 <sup>18</sup> .41 奈 26.4K/s Σ 🛛 🔯 ঔ ї□164% 💷 〕 早上8:51 | 中國部計 4.411 2 <sup>34</sup> .411 完 608B/s 王 國 🐼                                                                                                    | ❻10166% ■0 早上8:4 |
|-----------------------------------------------------------------|----------------------------------------------------------------------------------------------------|------------------|
| く    签到                                                         | く 签到                                                                                                    |                  |
| 请输入标题                                                           | 请输入标题                                                                                                    |                  |
| 普通 手势 位置 二维码                                                    | 普通 手势 位置                                                                                                    | 二维码              |
| 要求参与人拍照                                                         | 需要参与人开启位                                                                                                    | 置服务              |
| 允许参与人查看统计                                                       | 允许参与人查看统计                                                                                                    |                  |
| 活动时长 2分钟 ~                                                      | 活动时长                                                                                                    | 2分钟~             |
| 保存立即开始                                                          | (Factorial Control of Control of | 立即开始             |
|                                                                 |                                                                                                    |                  |
|                                                                 |                                                                                                    |                  |
|                                                                 |                                                                                                    |                  |
|                                                                 |                                                                                                    |                  |
| 1 普通签到                                                          | 2 位置答到                                                                                                    |                  |

■ 手势签到

教师选择"手势"签到,设置一个手势(如下图),点击立即开始,电脑界面就会出现签到界面,学 生的客户端也会收到签到信息,点开学生划对手势,即签到成功,可以在电脑界面随时看学生签到情况。

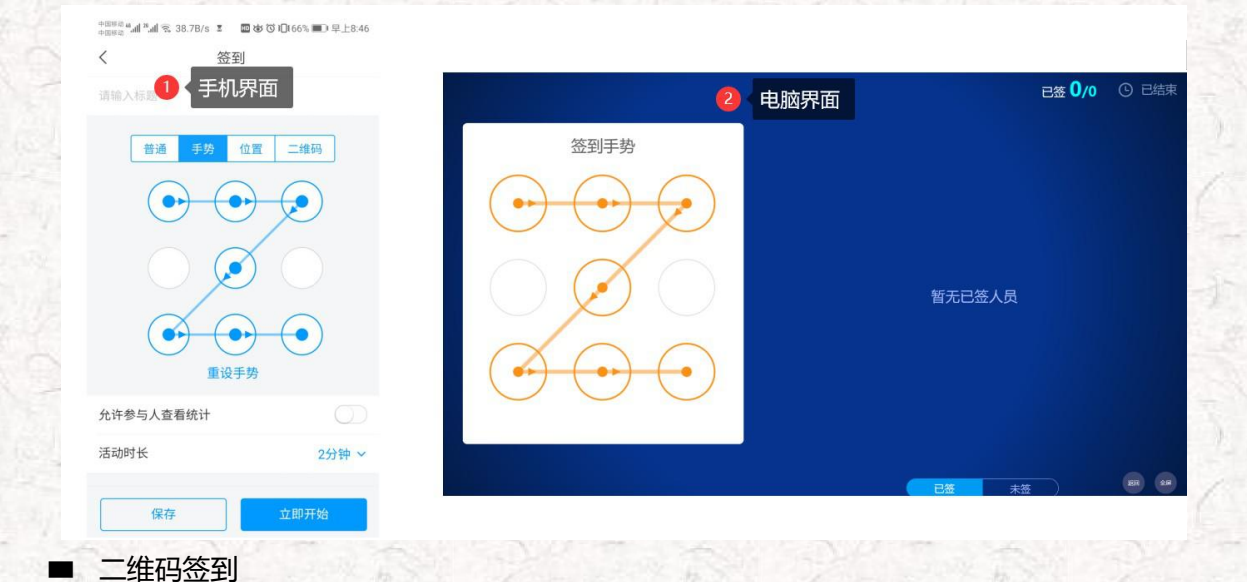

教师选择"二维码"签到,可以选职责是否每 10s 更换二维码(如下图),点击立即开始,电脑界面就会出现签到界面,学生的客户端也会收到签到信息,点开学生扫描电脑界面界面二维码,即签到成功,可以在电脑界面随时看学生签到情况。

| <sub>中国60</sub> ""···"""····" \$ 6898/s I ■ 80 C<br>く 签到 | )1∐166% ■_1早上8:45 |        |        |        |                      |         |
|----------------------------------------------------------|-------------------|--------|--------|--------|----------------------|---------|
| 请输入 1 年机界面                                               |                   |        | 2 电脑界面 |        | 已签 <mark>0</mark> /0 | ① 01:54 |
| 普通  手势  位置                                               | 二维码               | 签到二维码  |        |        |                      |         |
| 每10秒更换二维码                                                |                   |        |        |        |                      |         |
| 允许参与人查看统计                                                |                   | 120.00 |        |        |                      |         |
| 活动时长                                                     | 2分钟 ~             | 35552  | 82     | 暂无已签人员 |                      |         |
| 保存                                                       | 立即开始              |        | Ð      |        |                      |         |
| PK 17                                                    |                   | 点击放大   | •      |        |                      |         |
|                                                          |                   |        |        |        |                      |         |

签到结束后,教师可以看到学生签到的详情,若学生由于特殊情况未及时签到,教师可以在签到后由

老师代签,操作方法如下图:

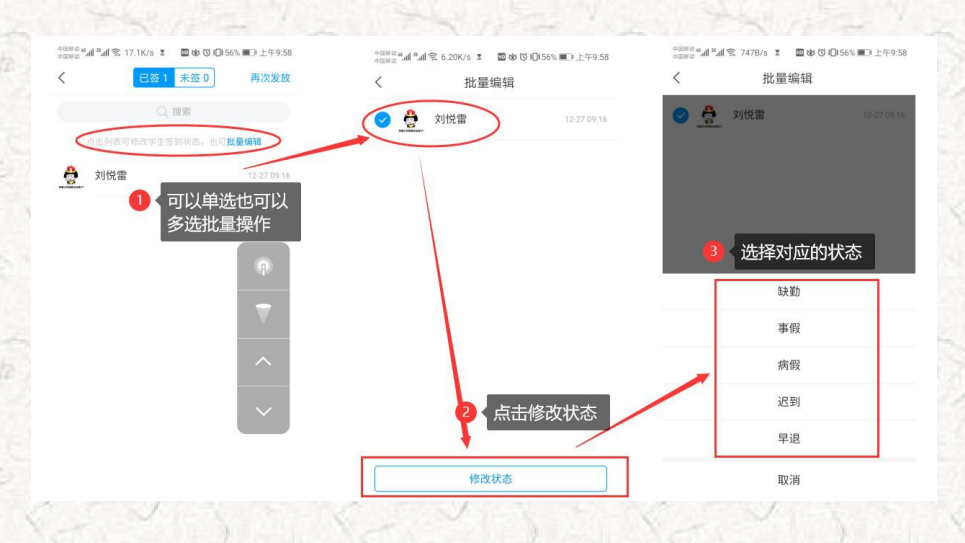

## 3、老师 🎝 用手机 🖳 设置小组方案

在实际教学中,我们经常组织学生开展分组学习活动。这些分组活动可以是线下的,也可以是线上的。学习通提供学生分组任务的技术支持,可以根据不同任务设置不同分组形式和考核评价方式。

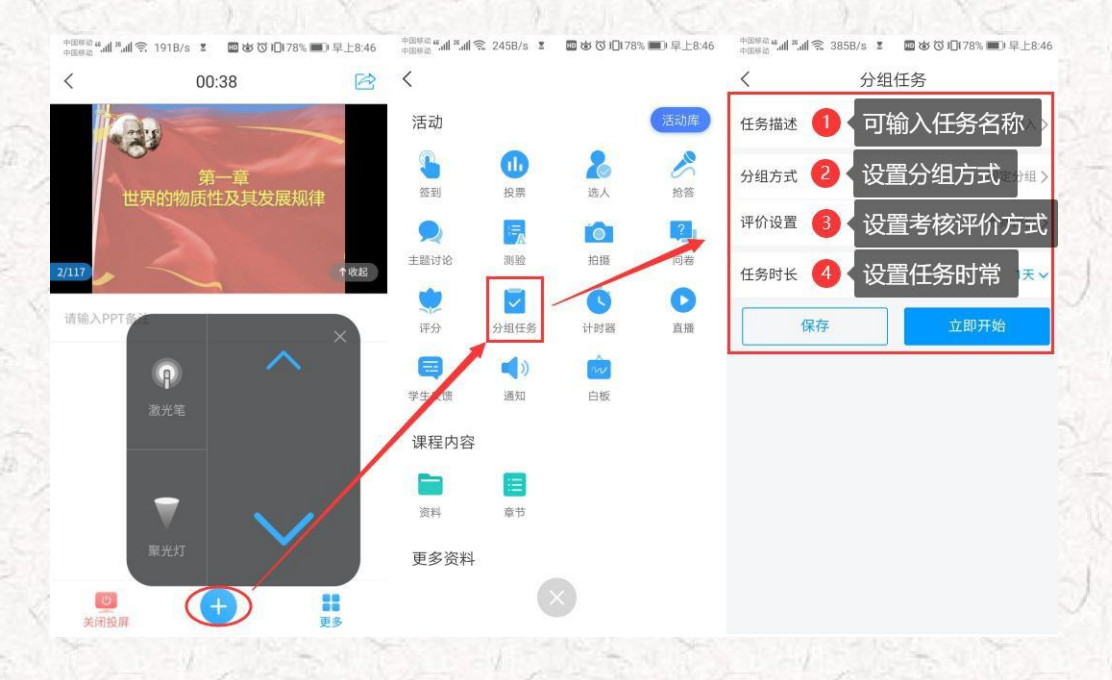

分组方式包括固定分组、学生自选分组和随机分组三种形式;评价设置也分为教师评价、组内互评、

组间互评和自评四种评价方式;任务时常也可根据任务要求灵活设置。

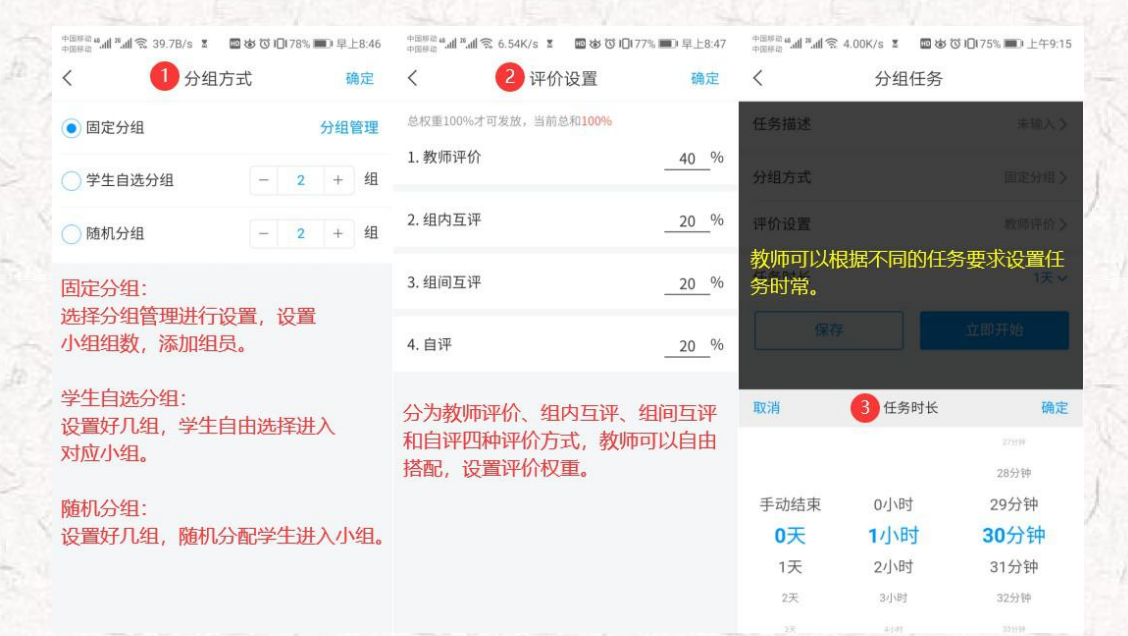

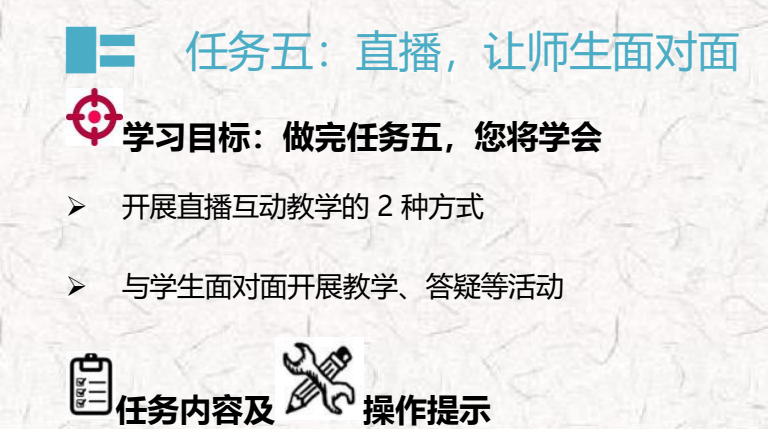

### 1、老师 🍰 用课程活动库的直播开展直播活动, 具体步骤如下图:

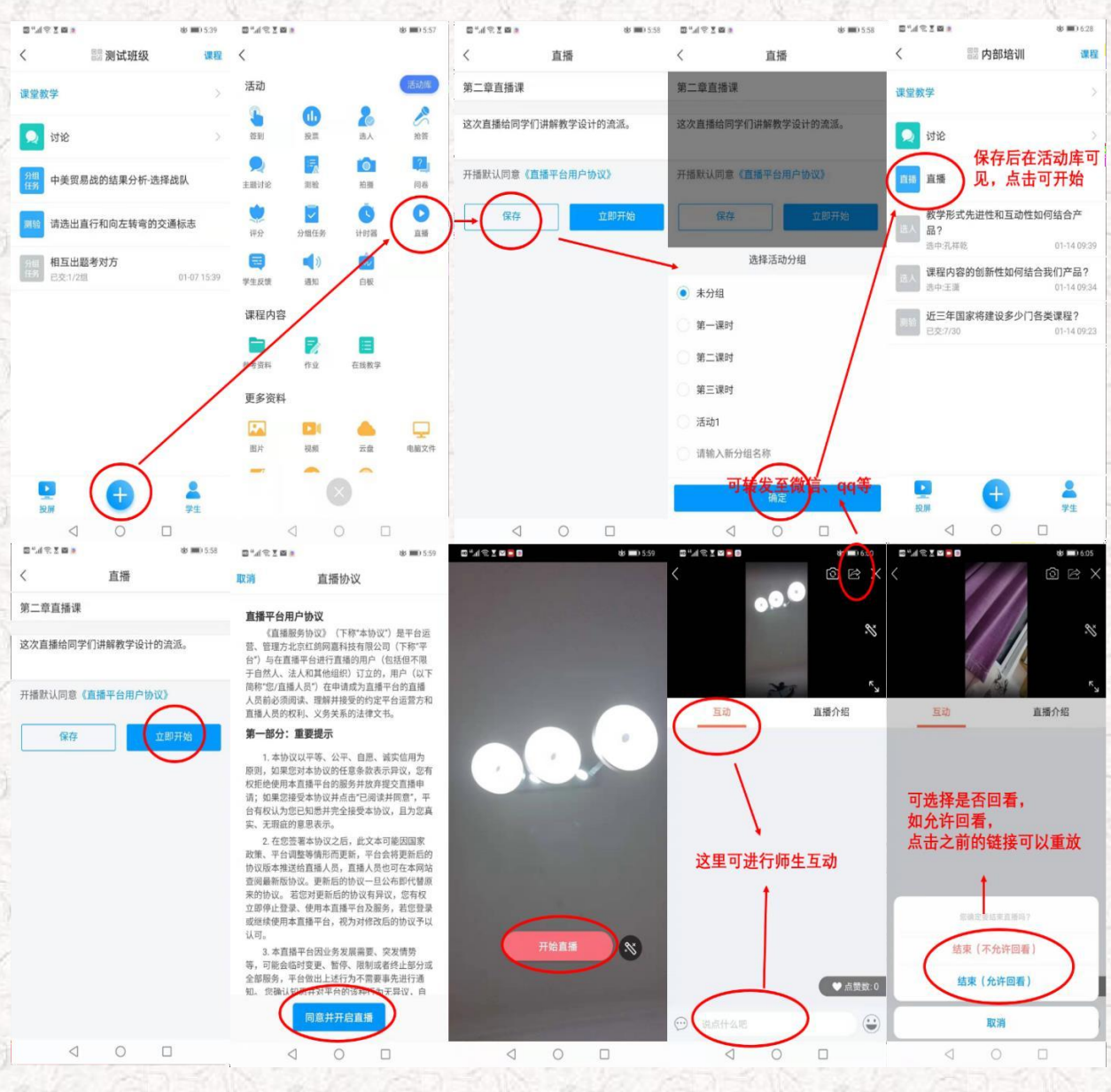

- and

CE P

NOV.

20

#### 2、老师 🏎 用超星直播客户端开展直播活动, 具体步骤如下图:

第一步,电脑上下载安装超星直播的客户端,所需直播的电脑,需要有摄像头,方可进行直播互动,客户端下载链接如下: <u>https://pan-</u>

yz.chaoxing.com/external/m/file/428674446403735552?appId=1000&name=%E8%B6%85% E6%98%9F%E7%9B%B4%E6%92%AD%E5%AE%A2%E6%88%B7%E7%AB%AF.exe

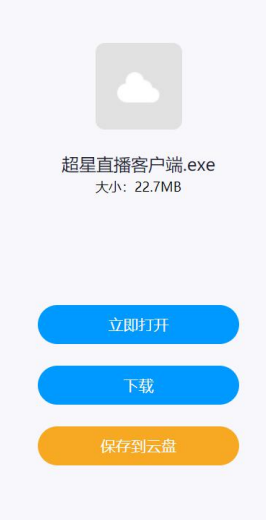

第二步,下载安装完成后,双击打开超星直播客户端,使用学习通 APP 扫码进行登录。

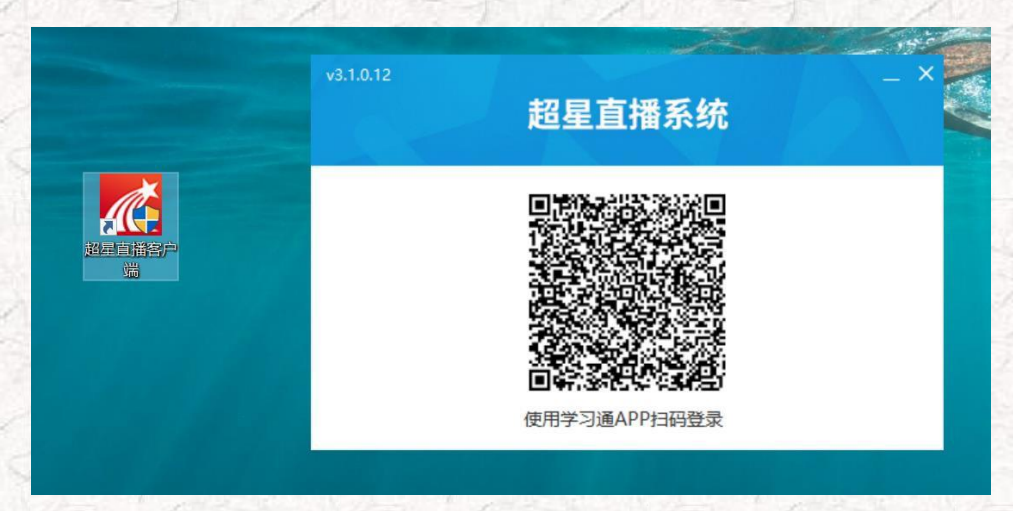

第三步,登陆后,进入如下界面。

默认的界面是"摄像头+文档"的直播形式。我们可以选择添加文档,进行直播互动。操作方式

#### 如下图所示:

| 国 直播间名称:直播标题 ① 点击可以修改直播的标题和内容简介                    | ~ @ ×                                                      |
|----------------------------------------------------|------------------------------------------------------------|
|                                                    | ● ● ● ● ● ● ● ● ● ● ● ● ● ● ● ● ● ● ●                      |
| ■ 「「「「「」」 「「「」」」 「「」」 「「」」」 「「」」 「「」」 「            | <ul> <li>聊天:直播时交流互动;</li> <li>用户: 查看直播的参与者并可以设置</li> </ul> |
|                                                    | 参与人数;<br>答题:可以出题答疑;<br>更多:其他事项                             |
| · 混合式课程教字设计                                        |                                                            |
| <sup>组上课程数学设计</sup><br><sup>建集型 111 超星集团 赵玉霞</sup> |                                                            |
| P9T 线上知识点设计。ptx                                    |                                                            |
| 混合式课程数学设计                                          |                                                            |
| · 」一点课程建设之顶层数                                      |                                                            |
| ● 教师工具栏:涂鸦笔、图形、文本、形状、橡皮擦、翻页、文档预览等                  |                                                            |
|                                                    | •                                                          |
|                                                    | 我要发言                                                       |
|                                                    |                                                            |
|                                                    |                                                            |

第四步,具体操作如下。

修改直播的标题及内容简介(确定好直播时间)——添加选择上传的文档(课件、图片、视频 等)——分享直播邀请码、二维码及直播链接给学生(告知学生直播时间)——按照预定的时间选择 开始直播。

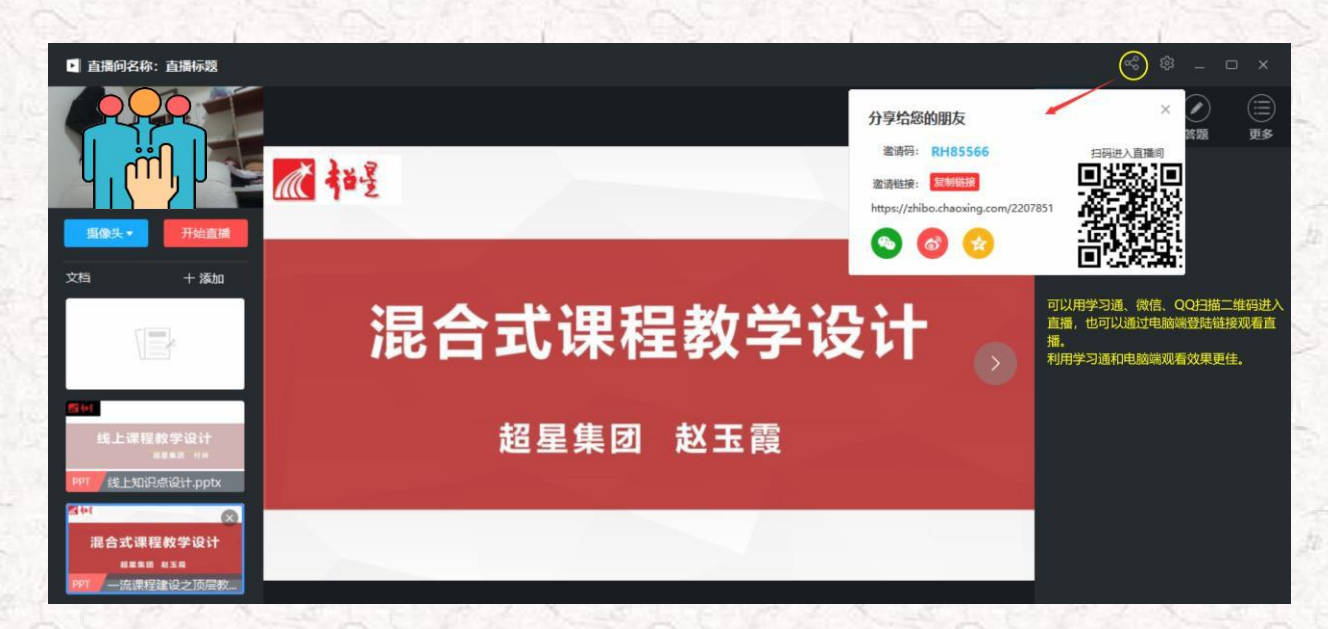

备注:

除了"摄像头+文档"的直播形式外,还可以通过屏幕共享的方式,共享您的电脑屏幕进行直播 (只能看到电脑屏幕,看不到教师)。

如果有图片或者视频需要展示还可以选择图片和视频文件进行展示共享。

| ▶ 直播向名称: 直播标题                                                                           |                         | N- / - J - N |
|-----------------------------------------------------------------------------------------|-------------------------|--------------|
|                                                                                         |                         | 医子子          |
| <u> </u>                                                                                | 直播间名称:直播标题              | 屏幕共享小助手 🛛 🗙  |
| 描述           振像头           照像头           照像头           照片           現成文件           屏幕共享 | 您正在使用屏草共享功能<br>摄像头暂时不可用 |              |
| Ref.                                                                                    | <b>屏幕共享▼</b> 开始直播       | K 🖍 🗆 🖉 🗑 🍄  |
| 线上课程数学设计<br><sup>用面面 计++</sup><br>PPT 线上知识点设计.pptx                                      |                         | 共享界面         |
| ▲ 4<br>混合式课程数学设计<br><sup>編 星集団 総正面</sup><br>PPT                                         | 19/2017                 | 92-23        |

直播界面:

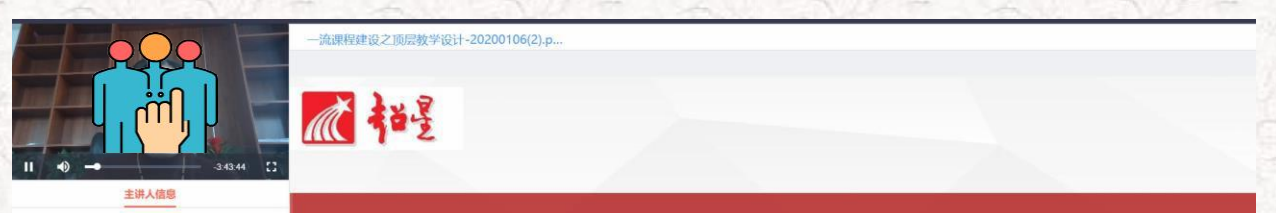

等敬的老师: 您好, 塞假在即, 一学期的数 学任务结束, 短暂休息后, 可能您又要忙碌起 来, 为年后春季学期混合式课程数学运行做准 备了, 那么, 如何依据《教育部关于一流本科 课程建设的实施意见》文件要求, 基于"OS E"理念开展混合式课程整体教学设计, 如何 结合"两性一度"设计线上和线下教学流程及 相关教学资料, 如何"以学生为中心"设计课 堂教学活动, 可能您仍有一些困惑。因此, 超 星集团山东分公司组织这一期在线直播分享, 希望能够帮助您更好地设计课程, 准备相关资 料, 方便年后直接开展教学。

混合式课程教学设计

超星集团 赵玉霞

#### 3、老师 🏜 用学习通录制速课 (微视频) 进行讲课

#### 适用于希望快速自主建设教学视频的课程。

第一步,进入学习通课程主页,选择教案中,需要录制速课的教案,点击进入。

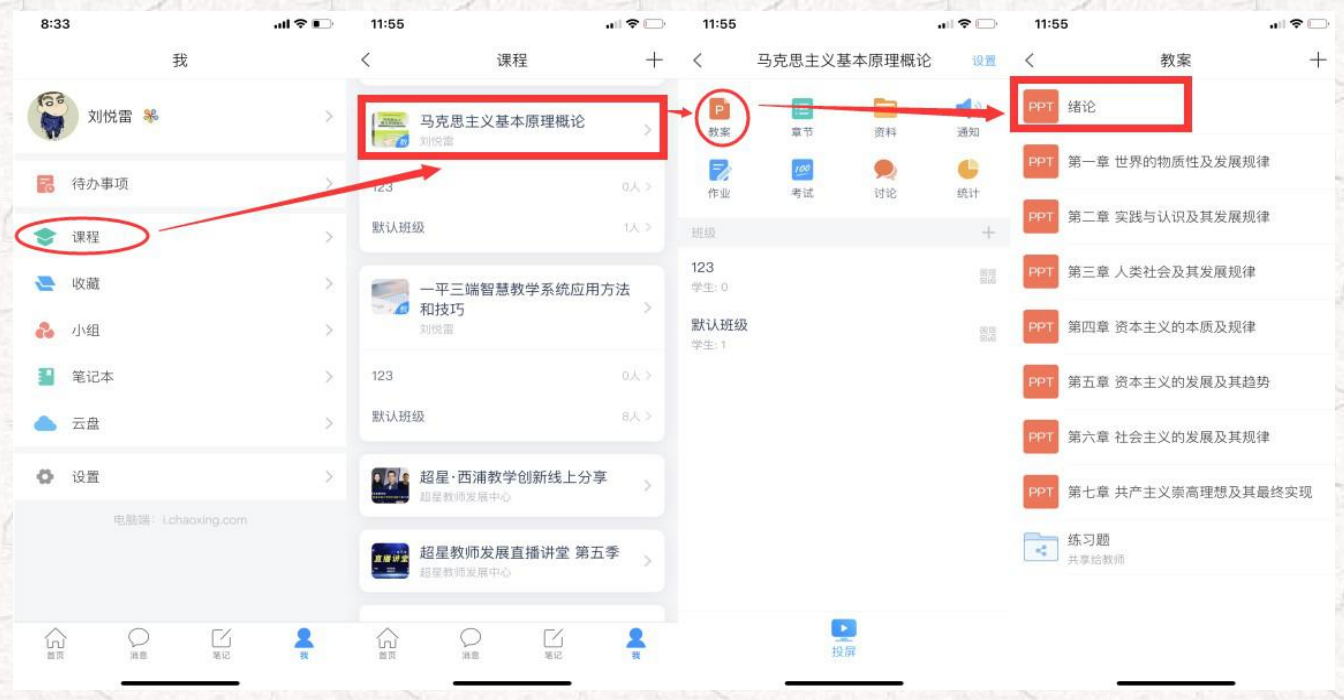

第二步,打开课件选择录制速课,开启录音功能,教师开始讲解课件,系统自动合成速课,并保

#### 存至云盘。

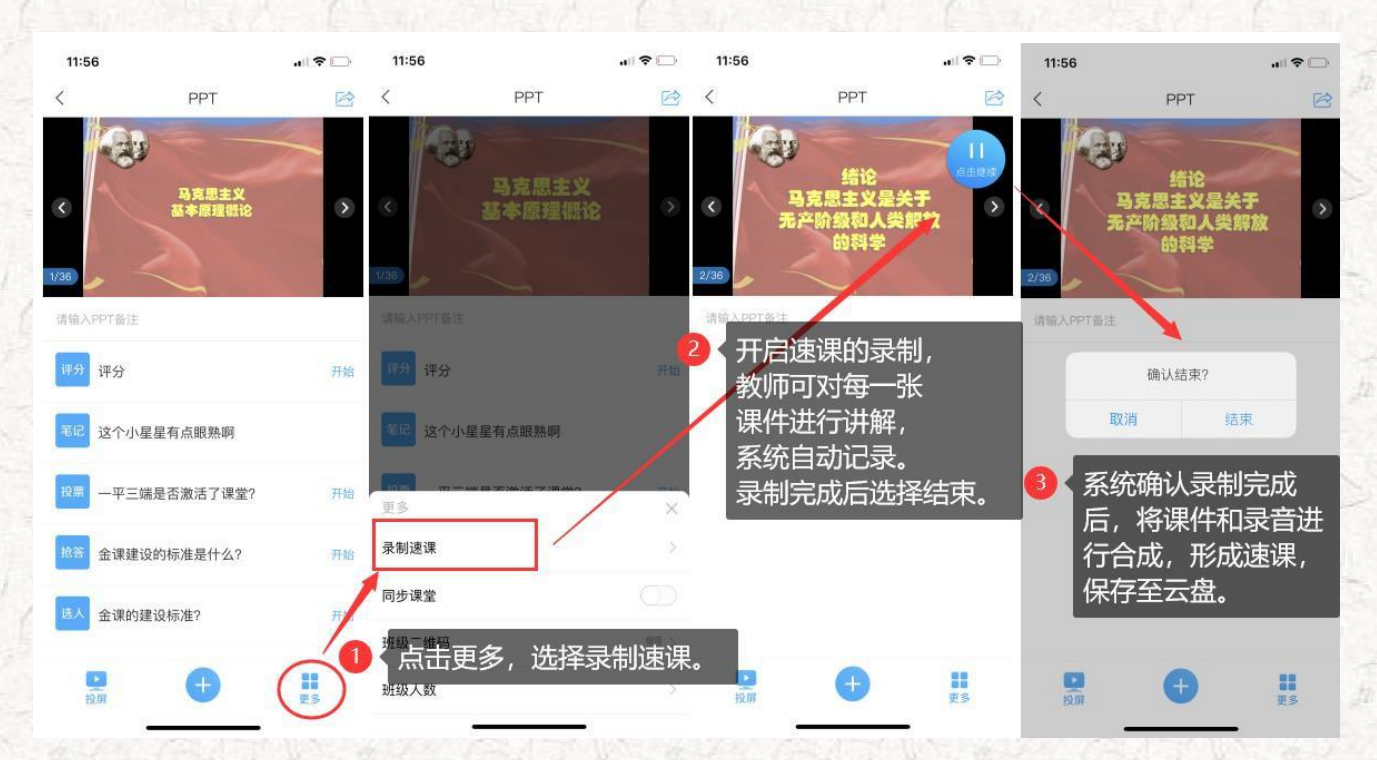

第三步,保存至云盘后,教师可以打开查看一下,所录制的速课。然后上传到课程章节中供学生

在线学习。

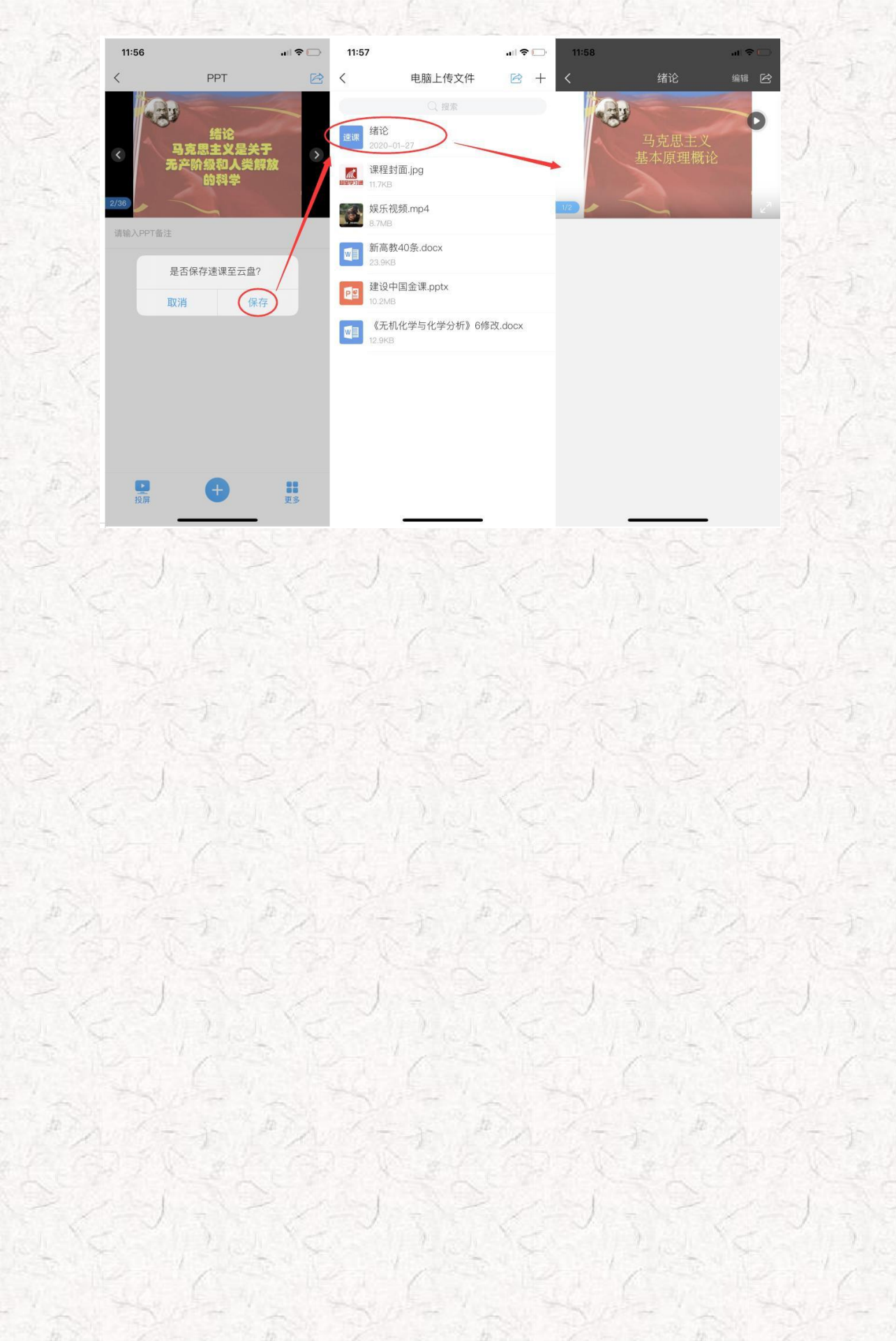

## 任务六:教学活动轻武器,师生远程互动

#### ・ 学习目标: 做完任务六, 您将学会

> 教师使用"轻武器"激活课堂,计算不是面对面,也可以让学生动起来;

> 利用手机"讨论、笔记"开展课内外自由交流。

# 自任务内容及 操作提示

教学工作中,师生、生生交互意义重大。利用学习通,可以用手机解决在传统交互中面临的不少 困难。这一部分介绍在课堂内外可以发挥重要作用的几个简单功能(此处称为轻武器)—— 投票/抢 答、测验/问卷、主题讨论、评分/反馈、讨论/笔记。这些功能,在电脑、手机上均可以实现,通过这 些活动使学生动起来。

教师通过手机"+"打开活动库,有十余种教学活动可供教师选择,如下图所示的界面。我们展 开讲一下:

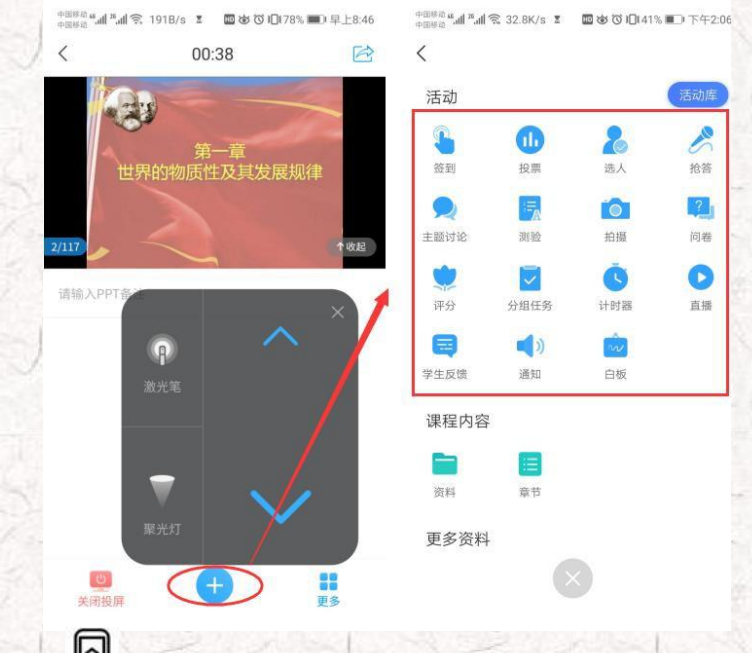

1、老师 🎝 用手机 🖳 组织投票/抢答/选人

#### ■ 投票

教师输入投票内容,选择投票方式,可以选择保存(适用于教师备课,上课的时候直接点击开

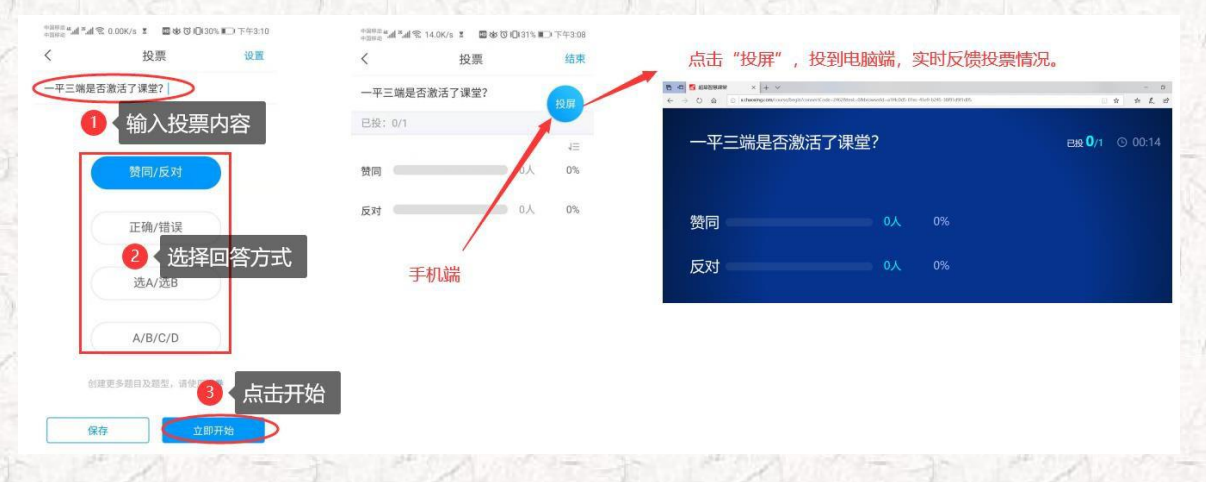

始),或者课堂上直接选择"立即开始",可以在手机端和电脑端同时显示学生投票的实时数据。

#### ■ 抢答

教师输入抢答的内容,发起抢答,学生收到抢答的信息,学生可以直接通过手机抢答该问题,教师可以学生表现,赋分。

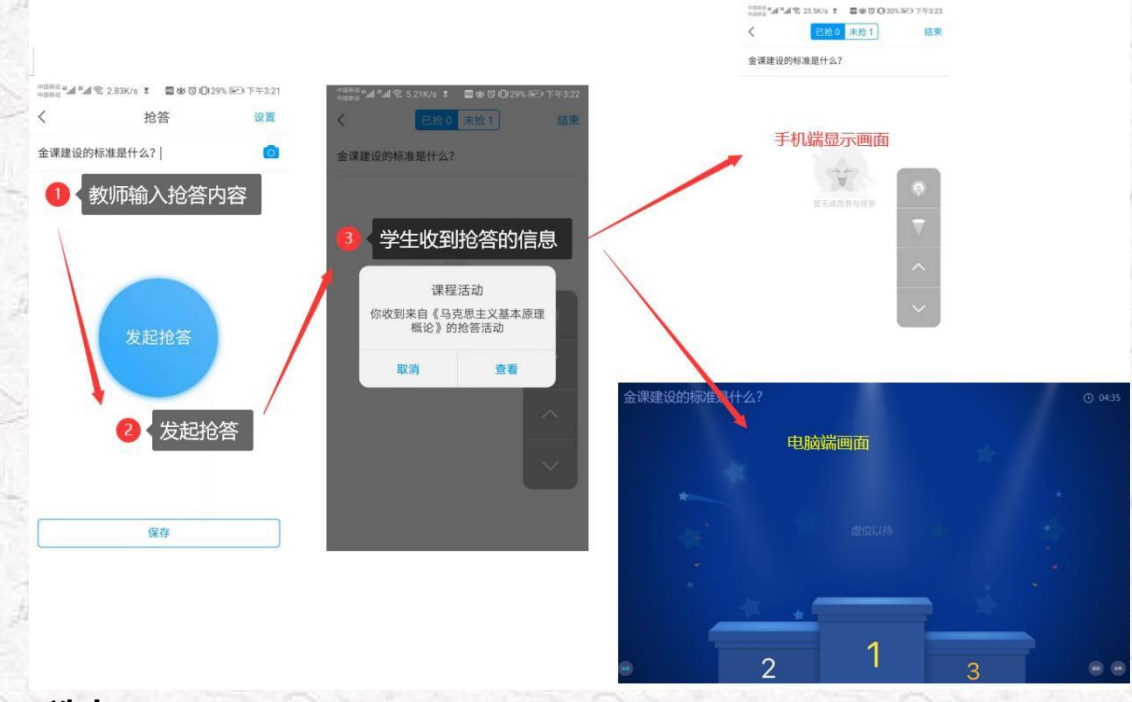

#### ■ 选人

如果学生不积极,没人"抢答"的话,我们还可以通过"选人",直接通过摇一摇随机选择学生回答问题。

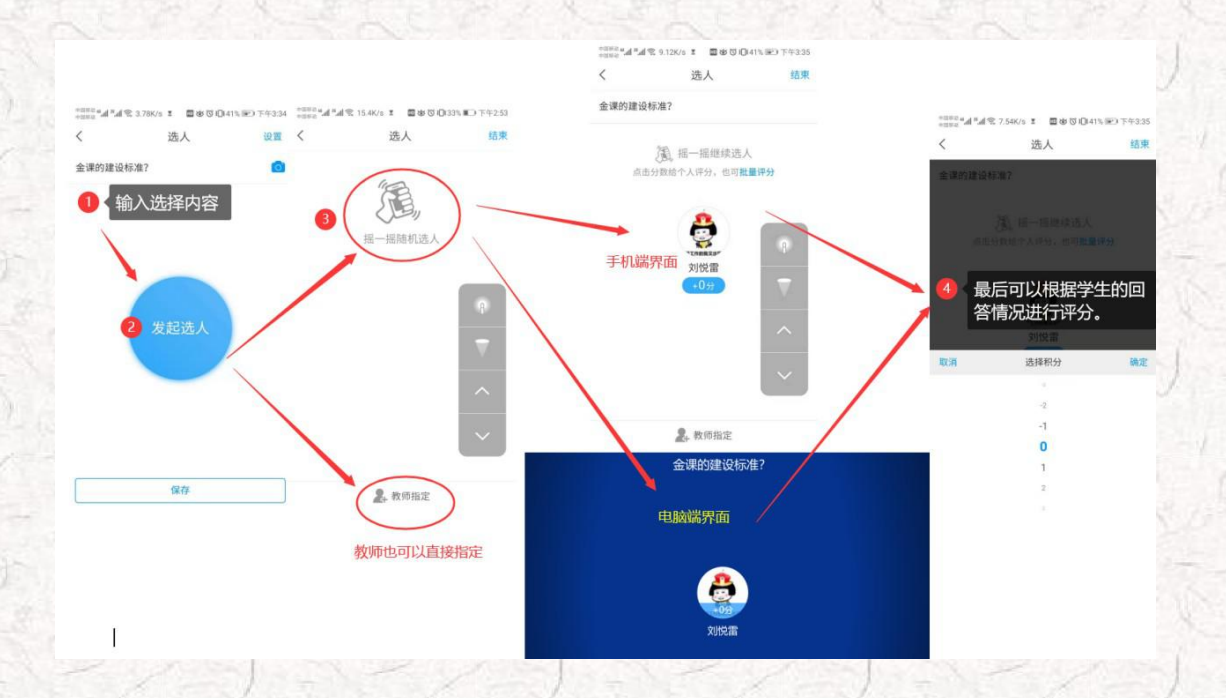

2、老师 🎝 用手机 🖳 组织主题讨论/测验/问卷

#### ■ 主题讨论

教师选择主题讨论题目,学生可以分组进行讨论,并进行回帖,教师可以选择"词云",系统自动筛选关键词,并进行投屏。

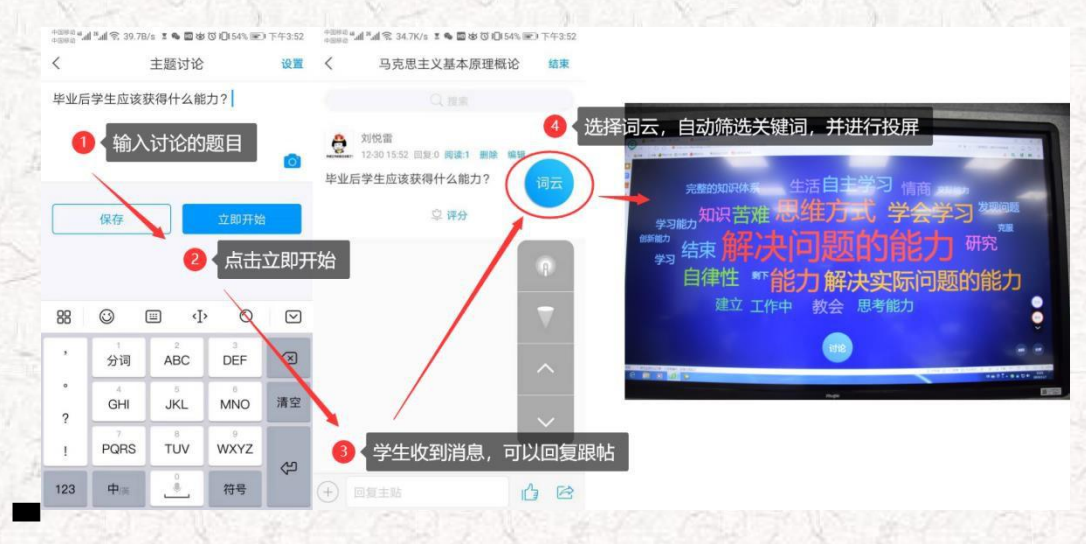

#### ■ 测验/问卷

测验与问卷的形式是一样的,教师可以根据需求,添加题目,设置对应的选项,学生收到信息 后,在手机端进行操作,提交后,系统可以自动评分或者分析问卷的报告。

|                                                                 | 测验                                          | 设置                               | <                         | 测验                                                               | 设置            | 4                                                       | 间继                           | 10 W        | <             | 间券                                                                | 101 |
|-----------------------------------------------------------------|---------------------------------------------|----------------------------------|---------------------------|------------------------------------------------------------------|---------------|---------------------------------------------------------|------------------------------|-------------|---------------|-------------------------------------------------------------------|-----|
| 单选题~                                                            | 0.038                                       | 答对得分 2分~                         | 1.单选题~                    |                                                                  | 著对得分 2分~      | 1.单选题~                                                  | 1-5-05                       |             | 1.单选题~        | 170                                                               |     |
| 青输入题目                                                           |                                             |                                  | 请输入题目                     |                                                                  |               | 请输入题目                                                   |                              |             | 调输入器目         |                                                                   |     |
|                                                                 |                                             | 0                                |                           |                                                                  | ۵             |                                                         | 间卷·                          | 0           |               |                                                                   |     |
| • A.                                                            |                                             | ~                                | • A.                      |                                                                  | ¥.            | А.                                                      | 1.根据教师需                      | 求,添加题       | 目和选项;         |                                                                   |     |
|                                                                 |                                             |                                  |                           |                                                                  |               | B                                                       | 2.点击开始后                      | ,学生会在       | 手机端收到         |                                                                   |     |
| ) В.                                                            | 测验:                                         | ~                                |                           | 从题库选题                                                            |               | 0.                                                      |                              |             |               |                                                                   |     |
| <b>B</b> .                                                      | 测验:<br>1.可以添加                               | 加不同的题型                           | 」、正确答案                    | 从题库选题<br>2,并设置又                                                  | 时应分值          | 十 添加选                                                   | 3.学生作答完                      | 成,并提交       | 系统形成          |                                                                   |     |
| B.<br>十 添加透明<br>改答题                                             | 测验:<br>1.可以添加<br>2.点击开始                     | 加不同的题型<br>始后,学生会                 | 』、正确答霸<br>在手机端收           | 从题库选题<br>家,并设置又<br>文到题目,才                                        | 时应分值<br>并进行作答 | + 承加选:<br>必答题                                           | 3.学生作答完                      | 成,并提交       | 、 系统形成<br>※答题 | 的卷报告。                                                             | 6   |
| )B.<br>+ 添加透明<br>X答题                                            | 测验:<br>1.可以添加<br>2.点击开始<br>3.学生答题           | 如不同的题盘<br>始后,学生会<br>题完成,并损       | 』、正确答繁<br>在手机端收<br>交,系统自  | 从题库选题<br>案,并设置又<br>文到题目,并<br>目动 <del>诼众</del> 。                  | 时应分值<br>并进行作答 | <ul> <li>- 本加速</li> <li>- 本加速</li> <li>- 必答题</li> </ul> | 3.学生作答完                      | 成,并提交       | 、 系统形成<br>※答题 | 2 <b>问卷报告。</b><br><sup>单选题</sup>                                  | C   |
| )B.<br>+ 添加透現<br>※答題                                            | 测验:<br>1.可以添加<br>2.点击开始<br>3.学生答题<br>+ 添加题目 | 如不同的题型<br>治后,学生会<br>题完成,并损       | 』、正确答繁<br>注在手机端收<br>交,系统€ | 从题库选题<br>案,并设置双<br>文到题目,并<br>目动 <del>诼须</del> 。                  | 时应分值<br>并进行作答 | ・<br>+ 本加选・<br>必答题                                      | 3.学生作答完<br>+ 添加题目            | 成,并提交       | ▲统形成<br>※答照   | <b>计可参报告。</b><br>单选题<br>多选题                                       | 6   |
| <ul> <li>B.</li> <li>+ 赤加透明</li> <li>- 芬類</li> </ul>            | 测验:<br>1.可以添加<br>2.点击开始<br>3.学生答题<br>+ 添加题目 | 如不同的题盘<br>治后,学生会<br>题完成,并损       | 』、正确答繁<br>在手机端收<br>交,系统自  | 从题库选题<br>案,并设置又<br>文到题目,并<br>自动 <b>译金</b> 。<br><sup>填空题</sup>    | 时应分值<br>并进行作答 | 2.<br>+ 志toist<br>必答题                                   | 3.学生作答完<br>+ 添加题目            | 成, 并提交      | · 系统形成        | <b>的                                    </b>                      |     |
| <ul> <li>B.</li> <li>+ 季運遠環</li> <li>※答题</li> <li>保存</li> </ul> | 测验:<br>1.可以添加<br>2.点击开<br>3.学生答照<br>+ 添加题目  | ○ 如不同的题型<br>治后,学生会<br>题完成,并损<br> | 』、正确答察<br>☆在手机端收<br>交,系统自 | 从题库选题<br>家,并设置双<br>女到题目,并<br>引动 <b>讶分配。</b><br>填空题<br>判断题<br>简答题 | 村应分值<br>并进行作答 | 4 新加速4<br>参答题                                           | 3.学生作答完<br>+ <sup>赤加斑目</sup> | 成,并提交<br>〇〇 | <b>系统形</b> 成  | <ul> <li>単选題</li> <li>争选題</li> <li>育答題</li> <li>从问卷库选题</li> </ul> | 0   |

## 4、老师 🎝 用手机 🕒 设置评分/学生反馈

#### ■ 评分

教师就教学活动(例如:生讲生评、边练边将、头脑风暴、思维导图、学生作品等)组织学生评 分,可以设置评分标准,学生评分完成后,系统自动统计评分结果。

| h.» **** | <sup>28</sup> ,all 🕱 1.79K/s ጀ 🔲 🕸 🛈 10173 | 8% 🔳 下午4:29 | 中国修动 <b>4.92K/s 王</b><br>中国修动 <b>4.92K/s 王</b> | ■ 🕸 🗑 🕕 173% 🔳 1 下午4:29 | 中国标志 ""            | : 🗷 🚍 🗃 🕸 🗑 10171% 🗩 下午4:41 |
|----------|--------------------------------------------|-------------|------------------------------------------------|-------------------------|--------------------|-----------------------------|
| <        | 评分                                         | 设置          | く 後                                            | 建                       | <                  | 设置                          |
|          | 输入评分内容                                     | 0           | 奖励积分                                           | 2分~                     | 奖励积分               | 2分~                         |
|          |                                            |             | 允许查看评分统计                                       | $\bigcirc$              | 允许查看评分统计           | 0                           |
|          |                                            |             | 活动时长                                           | 1小时 ~                   | <sup>活到世</sup> 可以分 | ▷项进行评分                      |
|          |                                            |             | 分项评分                                           | $\bigcirc$              | 分项评分               | C                           |
| 4        |                                            |             | 匿名评分                                           | $\bigcirc$              | ◎ 评分标准1            | 分                           |
|          | 发起评分                                       |             | 去掉最低分和最高分                                      | $\bigcirc$              | ○ 评分标准2            | 一分                          |
|          |                                            |             |                                                |                         | 十 添加评分项            |                             |
|          |                                            |             | 2、设置评分                                         | 分的标准                    | 当前总分0分             |                             |
|          |                                            |             |                                                |                         | 匿名评分               | 0                           |
|          |                                            |             |                                                |                         | 去掉最低分和最高分          |                             |
|          |                                            |             |                                                |                         |                    |                             |

#### ■ 学生反馈

保存

教师在课程快结束时,可以组织学生进行反馈教学,了解学生本堂课程还有什么疑问,哪一些内 容还没有掌握,或者对课程有什么意见或者建议等等。学生通过手机端可以讲自己的想法和困惑反馈 给老师。

## 5、老师 🎝 用手机 🖳 组织学生进行课外讨论

#### ■ 讨论

课后,教师可以利用学习通的讨论功能,发布讨论的话题,组织学生进行课后功课的复习讨论; 还可以利用学习通的资源库组织课外活动,拓展学生的知识面,并在讨论里发帖或者回帖分享。

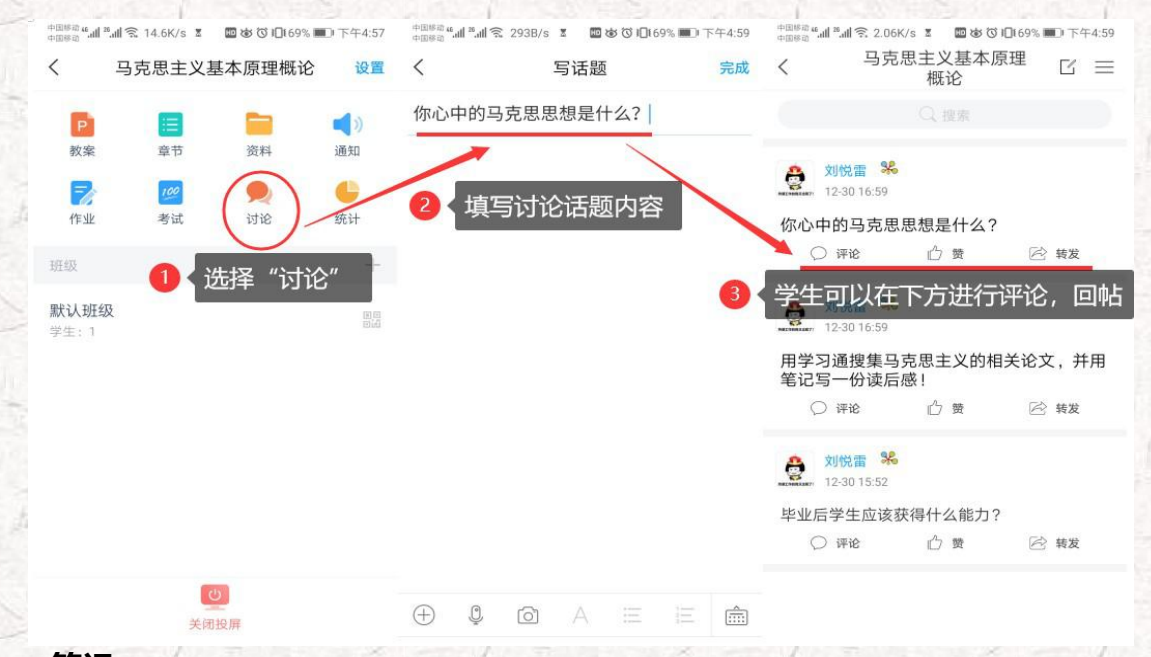

#### ■ 笔记

笔记是一款即时性的笔记本,具有文本录入、录音、照相等功能,还可以嵌套图片、视频、网页 链接以及问卷评分等多个应用,功能齐全,使用方便。教师可以通过"通知"、"主题讨论"发布课 外的教学任务(例如:拓展阅读、预习、复习等),要求学生撰写读后感或者学习体验,拓展学生的 知识面,提高理论知识的消化和应用。

|                                                                                                    |                              |                                                                                                    |           | 10.65           |                  |        |
|----------------------------------------------------------------------------------------------------|------------------------------|----------------------------------------------------------------------------------------------------|-----------|-----------------|------------------|--------|
| ●周時回 #.al 常.al 完 11.3K/s : 圖 数 ② 10(69% ■○ 上午10:02                                                                                                    | 中回##2#                       | ecuses "                                                                                                    | +884 M *A | °≌ 291B/s I II  | 88 10 10169% 100 | 傍晚5:00 |
| 我                                                                                                    | 〈 笔记本 近 (十)                  | く 国学习笔记(合并) ビ 三                                                                                                 | <         | 🔄 学习笔记(         | 合并) 🖌            | 完成     |
|                                                                                                    | 可以点击"+"新建或者编辑文件夹             | ○ 提案 共享范围                                                                                                    | 标选择议      | 2置,笔记的          | 相关属性。            |        |
| "COMEED"                                                                                                    | □> 草稿箱 □>                    | 刻悦雷 %         建文件夹           12-12 21:29         阅读1                                                            |           |                 |                  |        |
| 待办事项 >                                                                                                    | <b>随手─拍</b> 29>              | 混合式教学存在的问题                                                                                                    |           | 选择"书写           | 副"角标,            |        |
| ★ 課程 >                                                                                                    | 公开笔记(合并) 12>                 | 高校, 合式教学存在的<br>策略研究<br>专位教育观察)                                                                                  |           | 撰写学习等           | 記                |        |
| ● 在我的主页,选择"笔记本",<br>点击进入                                                                                                    | ○ 入<br>介人笔记(合井)<br>私有<br>0 > |                                                                                                    | ÷ 0       | Ø A             | EE               |        |
| 1 第记本                                                                                                    | 学习笔记(合并) 8>                  | ▶ <u>約2</u> 302 3 3 11-29 14:06 g能1<br>山东省高校"金课"与"课程思政"建设研讨                                                     | ,         | ション<br>分词 ABC   |                  |        |
| 📥 云盘 >                                                                                                    | 建 25 选择相应的栏目,进入              | 会<br>1.杨祥: 操作完成,点击这里有惊                                                                                          | 喜哦        | GHI JKL         | 6<br>MNO         | 清空     |
| ② 设置 >                                                                                                    | 学习笔记 3>                      | 课程思政不是思政课程,是万法<br>2.吴健:<br>金课的建设关键是课程思政                                                                         | ?<br>! F  | 7 S<br>PQRS TUV | 9<br>WXYZ        |        |
|                                                                                                    |                              | 把课程思政融入金课建设浓汤中 〇 评论 ① 贾 🖄 \$\$ 2                                                                                | 123       | Ф.Щ             | 符号               | ~P     |
| CONTRACTOR OF THE OWNER OF THE OWNER OWNER OWNER OWNER OWNER OWNER OWNER OWNER OWNER OWNER OWNER OWNER OWNER OWNER OWNER OWNER OWNER OWNER OWNER OWNER OWNER OWNER OWNER OWNER OWNER OWNER OWNER OWNER OWNER OWNER OWNER OWNER OWNER OWNER OWNER OWNER |                              | A CONTRACTOR OF A CONTRACTOR OF A CONTRACTOR OF A CONTRACTOR OF A CONTRACTOR OF A CONTRACTOR OF A CONTRACTOR OF |           |                 |                  |        |

## ■■ 任务七:题库、作业、考试一肩挑

#### ♥ 学习目标: 做完任务七, 您将学会

- > 设置题库的添加题目;
- > 学会创建作业和考试;
- > 学会利用模板导入题库、作业和试卷。

## **自**任务内容及 操作提示

测试是教学效果评价的重要形式。无论是老师主导的学习还是在翻转课堂中学生自主学习效果的检验,一平三端智慧教学系统都派上用场。

开展测试的基础性工作就是先建设题库。建设题库的功能只能在电脑端提供, 接下来我们慢慢探 究。

#### 1、老师 🎝用电脑 🔤 操作编辑题库

教师进入到电脑端,选择"课程",点击进入我教的课程里面,选择进入所建课程《马克思主义 基本理论概论》的课程门户,点击"资料"里的"题库",可以完成关于题库建设的相关操作。添加 题目电脑端提供手动添加和批量导入两种。

| ▶ 通讯录 马克思主义者                     | 基本课程门户                     |                                   |            |                           |        |         |          |         |                 |                                |
|----------------------------------|----------------------------|-----------------------------------|------------|---------------------------|--------|---------|----------|---------|-----------------|--------------------------------|
| 6 PB                             |                            | 首页 活动 统计                          | 十 资料 通知    | 作业 考试 PBL 讨论              | 管理     |         |          |         |                 |                                |
| 目录                               |                            | ✓ 编辑                              | \$6881538  |                           |        |         |          |         |                 |                                |
| ~ 第1章 导论<br>1.1 一、马用<br>1.2 二、马用 | 5.思主义的创立与发展<br>5.思主义的鲜明特征  | 友放 统计<br>〇 <b>マ</b><br>〇 <b>マ</b> | 马克思主义。     | 本                         |        | 首页      | 活动 统计    | 808 8   | <sup>施 作业</sup> | 考试 PBL 讨论 管理<br><mark>域</mark> |
| 1.3 三、马克<br>1.4 四、自禦             | 8.思主义的当代价值<br>18学习和运用马克思主义 | 0                                 | 全部建筑•      | 准服度• [最后使用•] [155][[[[55] |        | ٩       | RTON     | ₫688E¥¥ | Si Mali I       | 推加日录 EMGY                      |
| ∧ 第2章 第一:                        | 章世界的物质性及发展规律               |                                   | 序号         | 自渠                        | 調型     | 18.53 2 | a (e/i)a | 创建者     | 创建日期            | 1801                           |
| 、 2.1 第一节                        | 5世界多样性与物质统一性               | 0 -                               |            | 哲学的基本问题是(专题               | 40.0   | -       |          | NER     | 2019-12-23      | B C C 8 0                      |
| 2.1.1 一、 常                       | 做质及其存在形态                   | 0 ~                               | E 2        | 哲学所研究的一般规律、适用于()          | 40.00  | 85      |          | 315.0   | 2019-12-23      | B C 0 8 4 4                    |
| 2.1.2 #                          | 物质与意识的辩证关系                 | 0 ~                               | E 1        | 马克思主义认为、哲学是()             | 415.0  | 34      |          | 2053    | 2019-12-23      | B 3 5 6 6 6 6                  |
| 2.1.3 <u>-</u> , B               | 世界的相同的化一性                  |                                   | E 4        | 肯定思维和存在有同一性,这是()          | NAM    | 20      |          | 219.00  | 2019-12-23      | BC0000                         |
|                                  |                            |                                   | <u>■</u> 5 | 塘心主义的基本形式是()              |        | 10      |          | 215.0   | 2019-12-23      |                                |
|                                  |                            |                                   |            | 下列最点属于主观唯心主义的是()          | 100.00 | 10      |          | 2010    | 2019-12-21      |                                |
|                                  |                            |                                   | 1 T        | 下列属于客观地心主文的是()            | NO.    | 15      |          | 1000    |                 |                                |

■ 手动添加题目

我们点击"添加题目",出现以下界面,可以选择题目的类型(单选题、多选题、填空题等 等),按照界面提示的要求输入题目内容即可(各项提示很清楚,不再一一罗列)。

| 马克思主义  | 基本课程门户                 |             | 首页 活动 统计    | 资料 通知 作业                             | 考试 PBL                     | 讨论管理             | 里                                                                                                    |                        |                             |
|--------|------------------------|-------------|-------------|--------------------------------------|----------------------------|------------------|----------------------------------------------------------------------------------------------------|------------------------|-----------------------------|
| 课程资料   | 题库   作业库   试卷库         |             |             |                                      |                            |                  |                                                                                                    |                        |                             |
| 全部懸型 ▼ | <b>难易度▼ 是否使用▼</b> 按标题注 | <u>\$</u> * | 反開始の        | 查看题目详情 添加题                           | 目。「添加日录」                   | 批量导入<br># 230 55 |                                                                                                    |                        |                             |
| 序号     | 目录                     | 题型          |             | 1                                    |                            |                  |                                                                                                    |                        | late_t                      |
| 1      | 哲学的基本问题是( 专题           | 单选题         | 题库/创建试题<br> | / •                                  | 、远择添加器                     | 题目。 P.<br>別的駅E   | 」以手动创建试题,可以<br>3                                                                                                    | 人创建甲选、多选、<br>圣 论试等名墨刑讲 | · 填空、判断、简<br><sup>†</sup> 题 |
| 2      | 哲学所研究的一般规律,适用于()       | 单选题         |             |                                      | +592                       |                  |                                                                                                    | 、山上サク人主席               | -0/62 0                     |
| 3      | 马克思主义认为,哲学是( )         | 单选题         | 趙型:         | 单达题 多选题 填空题                          | 判斷題 简答题                    | 更多>>             |                                                                                                    |                        |                             |
| 4      | 肯定思维和存在有同一性,这是()       | 单选题         | 题干:         | Ω π 및 🖾 ⇔上俄附件 🖗 μ                    | 2                          |                  |                                                                                                    |                        |                             |
| 5      | 唯心主义的基本形式是()           | 单选题         |             | 「<br>斯<br>工<br>か<br>協<br>入<br>斯<br>F | 日内容・                       | 创建试题             |                                                                                                    |                        | <b>*</b> 20                 |
| 6      | 下列观点属于主观唯心主义的是()       | 单选题         | 然后根         | 退日,还有1700月                           | 当的 <del>日</del> ,<br>答案处输入 | 相关内              | 容.                                                                                                    |                        | ≥ 同步将次引用此题目的作业和考试           |
| 7      | 下列属于客观唯心主义的是()         | 单选题         | 设置题         | 题目的属性(难 <b>》</b>                     | 易程度、题                      | 目属性等             | 年)。<br>第1388 年<br>第1388 年<br>第1388 | 2>> 名词解释<br>16法题 3     | 还可以选择论                      |
|        |                        |             |             |                                      | 20                         | 17.              | Ω π U G = 上術的井 0 β                                                                                                    | 计算题 分录题                | 述、计算题等多                     |
|        |                        |             | 选项: 答       | 案进中项为正确答案标示。                         |                            |                  |                                                                                                    | 资料题                    | 种题型。                        |
|        |                        |             | 2           | Ω π Ц 🖬 ∞ 上佈附件 🖟 🖍                   | 2                          |                  |                                                                                                    | )注线题<br>10/07/05       |                             |
|        |                        |             |             |                                      |                            |                  |                                                                                                    | 完型填空                   |                             |
|        |                        |             | (i) A       |                                      |                            |                  |                                                                                                    | 阅读理解                   |                             |
|        |                        |             |             |                                      |                            |                  |                                                                                                    | 程序题                    |                             |
|        |                        |             |             |                                      | 2                          | 案:               | 请将答案编写在下方输入版中                                                                                                    | 口语题                    |                             |
|        |                        |             |             |                                      |                            |                  | Ω π 및 国 ∞ 上桥附件 0 β                                                                                                    | 听力题                    |                             |
|        |                        |             |             |                                      |                            |                  |                                                                                                    | ME                     |                             |
| 1      |                        |             |             |                                      |                            |                  |                                                                                                    |                        |                             |

■ 批量导入题目

我们选择快速导入,有三种模式可供选择,根据需求下载题库的模板文件,将题目录入到模板

中, 然后批量导入数据。

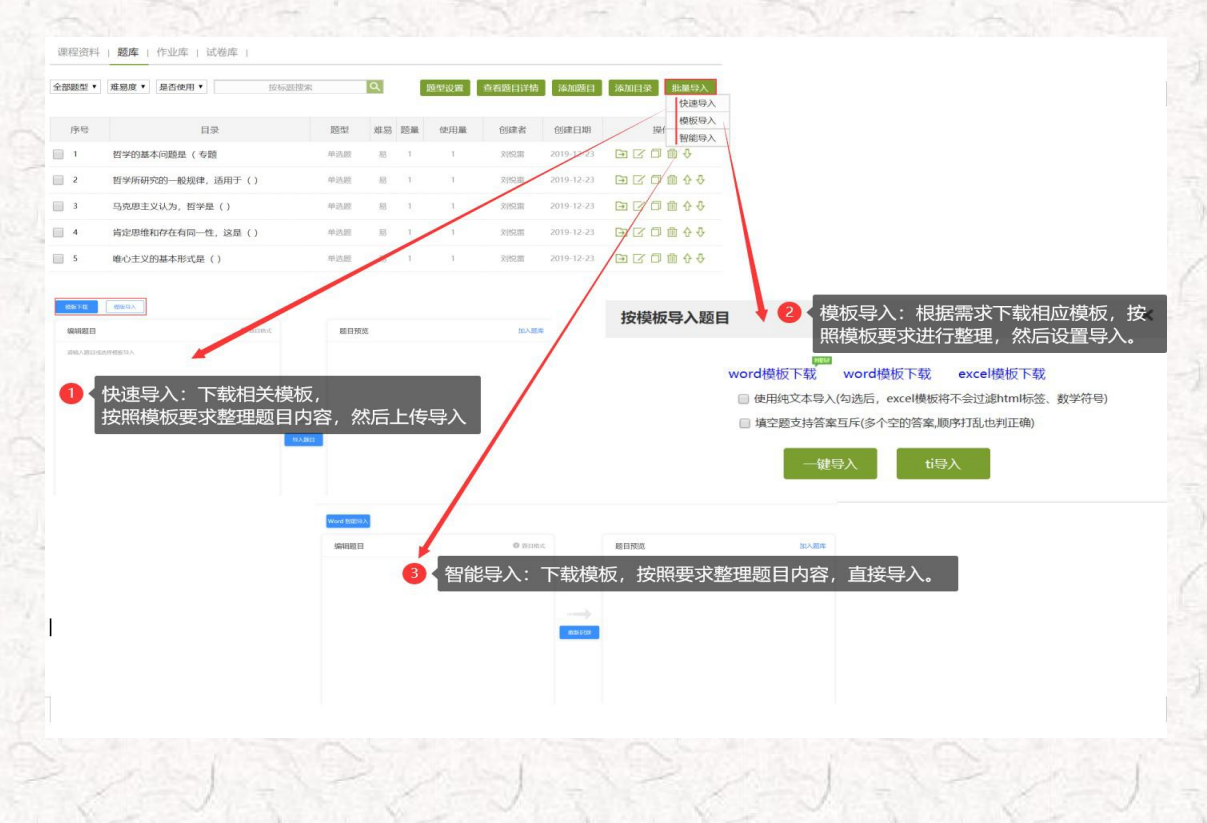

## 2、老师 🎝用电脑 🔤 创建作业库、考试库

题库里有题目了,我们可以根据课程的需要创建作业库和考试库。

■ 创建作业库

进入作业库,选择新建作业,进入编辑界面,按照下方操作步骤,手动添加或者从题库直接选择 导入完成作业库的创建。

|           | <b>库</b>   试卷库                                                                                                    |                                                                                                    |
|-----------|----------------------------------------------------------------------------------------------------|----------------------------------------------------------------------------------------------------|
|           | 添加目录 🤇 新建作业                                                                                                    | 2) 得出全部 每入作业                                                                                                    |
| 序号 作业标题   | 3)建省 创建时间                                                                                                    | 操作                                                                                                    |
| : 输入作业标题  | ·····································                                                                                                    | 900 0477750                                                                                                    |
|           |                                                                                                    |                                                                                                    |
| 4 动分: 100 | 「「「人口公園」」「小山市の市の市の市」」、「「「「人」」」、「「「」」、「「」」、「」」、「」」、「」」、「」」、「                                                                                                    | 20/07/2020                                                                                                    |
|           | 10年: Q 元 U 回 = 上和明 0 月                                                                                                    |                                                                                                    |
|           |                                                                                                    | 马克思主义基本                                                                                                    |
|           |                                                                                                    | Read and Second Second S                                                                                                    |
|           | 题库选择                                                                                                    |                                                                                                    |
|           | 请选择导入来源                                                                                                    | 43、在题库里选择题日,元成后,点击元成选题                                                                                                    |
|           |                                                                                                    | 所号         設計         設計         台線市         設置         台線市         設置         台線市         2014-12         2014-12         2014-12         2014-12         2014-12         2014-12         2014-12         2014-12         2014-12         2014-12         2014-12         2014-12         2014-12         2014-12         2014-12         2014-12         2014-12         2014-12         2014-12         2014-12         2014-12         2014-12         2014-12         2014-12         2014-12         2014-12         2014-12         2014-12         2014-12         2014-12         2014-12         2014-12         2014-12         2014-12         2014-12         2014-12         2014-12         2014-12         2014-12         2014-12         2014-12         2014-12         2014-12         2014-12         2014-12         2014-12         2014-12         2014-12         2014-12         2014-12         2014-12         2014-12         2014-12         2014-12         2014-12         2014-12         2014-12         2014-12         2014-12         2014-12         2014-12         2014-12         2014-12         2014-12         2014-12         2014-12         2014-12         2014-12         2014-12         2014-12         2014-12         2014-12         2014-12         2014-12         2014-12< |
|           | 2、洗择题库                                                                                                    | ・・・・・・・・・・・・・・・・・・・・・・・・・・・・・・・・・・・・                                                                                                    |
|           |                                                                                                    | ※3 与范囲主义认为。哲学是() #245 的效果 1 2019-12-2                                                                                                    |
|           | <ul> <li>马克思主义基本原理概论</li> </ul>                                                                                                    | ※ 4 肯定思维和存在有同一性、这是() 单选数 对的重 1 2019-12-2                                                                                                    |
|           | ◎ 一平三端智慧教学系统应用方法和技巧                                                                                                    | <ul> <li>第5 時心主父的基本形式型(1) 単位哲 2019-12-2</li> <li>6 下利成点業主要報心主父的基(1) 単位哲 2019-12-2</li> <li>9 5 利成点業主要報心主父的長(1) 単位哲 2019-12-2</li> </ul>                                                                                                    |
|           |                                                                                                    | 7 下列属于客观命心主义的是() 单位的 列烷酮 1 2019-12-2                                                                                                    |
|           |                                                                                                    | ◎ 8 "你在我记得和你想知"是() 单语题 刻的第三人 2019-12-2                                                                                                    |
|           |                                                                                                    | 9         唯物主义—元治合财位第子()         単品額         別房業         1         2019-12-3           1         2019-12-3         1         2019-12-3         1         2019-12-3                                                                                                    |
|           |                                                                                                    | <ul> <li>1 2019年7月1日</li> <li>1 中国古代哲学家均子说:"天行有景、不为秀存、不</li></ul>                                                                                                    |
|           | 确定取消                                                                                                    | 您已经从题作中地理了5週年地题。1通多地题                                                                                                    |
|           |                                                                                                    |                                                                                                    |
| 如果有现      | <sup>2 2018</sup><br>(INFORMATION<br>成的作业模板,也可以"导入作业                                                                                                    | *************************************                                                                                                    |
| 如果有现      | 2 2 2 3 3 2 2 2 2 3 3 2 2 2 3 3 2 2 2 3 2 3 2 2 2 3 2 2 2 3 2 2 2 2 2 2 2 2 2 2 2 2 2 2 2 2 2 2 2 2                                                                                                    | <sup>RINKENFYSTERSENEE</sup><br>业",直接下载作业模板,编辑后直接导入平台。<br>×                                                                                                    |
| 如果有现      | 2938<br>成的作业模板,也可以"导入作业<br>按模板导入作业                                                                                                    | EXECUTIVE STREEK                                                                                                    |
| 如果有现      | 2 2 3 38<br>成的作业模板,也可以"导入作业<br>按模板导入作业                                                                                                    | Executive??????#2###<br>上",直接下载作业模板,编辑后直接导入平台。<br>★                                                                                                    |
| 如果有现      | 2 2 2 2 2 2 2 2 2 2 2 2 2 2 2 2 2 2 2                                                                                                    | L" ,直接下载作业模板,编辑后直接导入平台。<br>X<br>P合中导出的Excel作业格式                                                                                                    |
| 如果有现      | 2 9 2 9 2 0 2 0 0 2 0 0 0 0 0 0 0 0 0 0 0 0 0 0 0 0 0 0 0 0 | と                                                                                                    |
| 如果有现      | 2 PRM<br>DECOMPTINEEL<br>武的作业模板,也可以"导入作业<br>接模板导入作业<br>说明:该功能只支持和<br>exce<br>● 使用纯文本导入(勾选后,                                                                                                    | 上<br>上<br>工<br>上<br>上                                                                                                    |
| 如果有现      | 2 9 787<br>成的作业模板,也可以"导入作业<br>按模板导入作业<br>说明:该功能只支持到<br>exce<br>● 使用纯文本导入(勾选后,<br>逆                                                                                                    | ▲<br>上" , 直接下载作业模板, 编辑后直接导入平台。<br>★<br>平台中导出的Excel作业格式<br>●模板下载<br>excel模板将不会过滤html标签).<br>比                                                                                                    |
| 如果有现      | 2 9 787<br>成的作业模板,也可以"导入作业<br>按模板导入作业<br>说明:该功能只支持<br>exce<br>● 使用纯文本导入(勾选后,<br>                                                                                                    | ▶<br>L" , 直接下载作业模板, 编辑后直接导入平台。<br>★<br>P合中导出的Excel作业格式<br>↓<br>■模板下载<br>excel模板将不会过滤html标签):<br>其作业                                                                                                    |

■ 创建试卷库

进入试卷库,选择创建试卷,有两种创建方式,第一种手动创建方式参考上方手动创建作业库

(操作步骤一致), 第二种自动随机组卷按照提示进行操作。

| 课程资料   题库   作业库    | 试卷库                         |                 |              |                              |                                       |
|--------------------|-----------------------------|-----------------|--------------|------------------------------|---------------------------------------|
|                    |                             |                 | 添加目录(创建试卷    | 导入试卷  导出全部                   |                                       |
| 序号                 | 题目                          | 题量 难易 创建        | 诸创建日期        | 操作                           |                                       |
| □1 马克思主义哲学原理 哲学部分词 | 武卷一                         | 50 易 刘          | 富 2019-12-23 | □ [2 □ 曲   发布                |                                       |
| □2 马克思主义哲学原理 哲学部分; | 武卷二                         | 29 易 刘岱         | 雷 2019-12-23 | 日日前发布                        |                                       |
| □ 全选当前页 导出选中       |                             |                 |              | <b>D</b> oku                 |                                       |
|                    |                             |                 | 柞            | <b>、题:</b> 新建试卷2019123117105 | 56 难度:中 🔻                             |
| 选择创建方式             | /                           |                 |              | 2 手动创建试                      | 卷参考上方手动创建作业。                          |
|                    |                             | 有两种创建方式         | 18           | ■:0 总分:0                     | 单选题 多选题 填空题 判断题 简答题 更多>               |
|                    | <ul> <li>手动创建试卷(</li> </ul> | 手动编辑创建新试卷)      |              |                              | 用户,您好!<br>请在上方点击题型按钮添加题目,然后在此编辑区添加内容。 |
|                    | ◎ 自动随机组卷(                   | 系统从已有题库中随机选题组卷) |              |                              |                                       |
|                    |                             |                 |              | <ul> <li>设置试卷结构</li> </ul>   | ◎选择试卷模板                               |
|                    | 下一步                         | 取消              |              | 试卷标题:                        | 请输入4-40个字符                            |
|                    |                             |                 |              | 满 分:                         | 100 分                                 |
|                    |                             |                 |              |                              | 动随机组卷,按照提示进行操作即可                      |
|                    |                             |                 |              | 山,称难汤度:                      | 题 •                                   |
|                    |                             |                 |              | 单选题                          |                                       |

如果有现成的试卷模板,也可以"导入试卷",直接下载试卷模板,编辑后直接导入平台。

|     | で        |          |         |           |        |
|-----|----------|----------|---------|-----------|--------|
| 您可以 | L通过 word | 文件导入整套试卷 | ,请按照我们提 | 供的模板格式来导入 | 、您的试卷, |
| 「击〕 | 、载 试卷模板  | 反        |         |           |        |
| 选择  | 文件未选择    | 任何文件     |         |           |        |
|     |          |          |         | 开始导入      | 取消     |

## 任务八:数据统计 — 根据数据调整教学

#### ♥ 学习目标:做完任务八,您将学会

利用电脑查看下载教学数据(班级统计、课程统计、课程报告);

> 利用手机查看教学报告(课堂报告、学情统计、成绩统计)。

# 自任务内容及 操作提示

一平三端智慧教学系通支持线上得教与学,积累了学习过程中师生活动的详细数据,形成了教学工作大数据。用这些数据,可以为教师提供专业得学情分析报告,还可以为过程性考核提供依据。

## 1、老师 🏜用电脑 🔤 查看下载教学数据

在电脑端,课程门户的"统计"功能中,我们通过泛雅平台统计教师本期次课程的教学数据,主要包括:班级统计、课程统计、课程报告。对班级的教学数据、课程的教学运行情况、学生的学习数据做一个详细具体的分析。

■ 班级统计

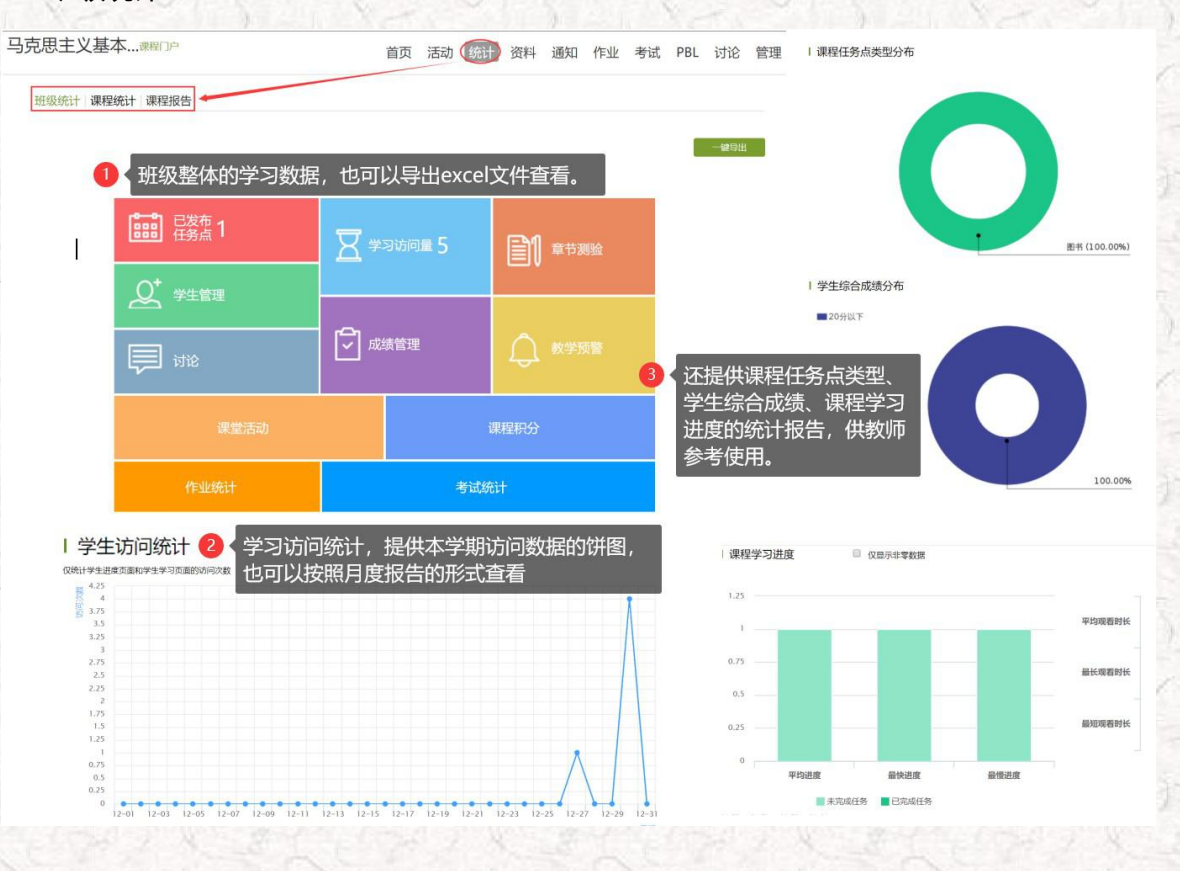

■ 课程统计

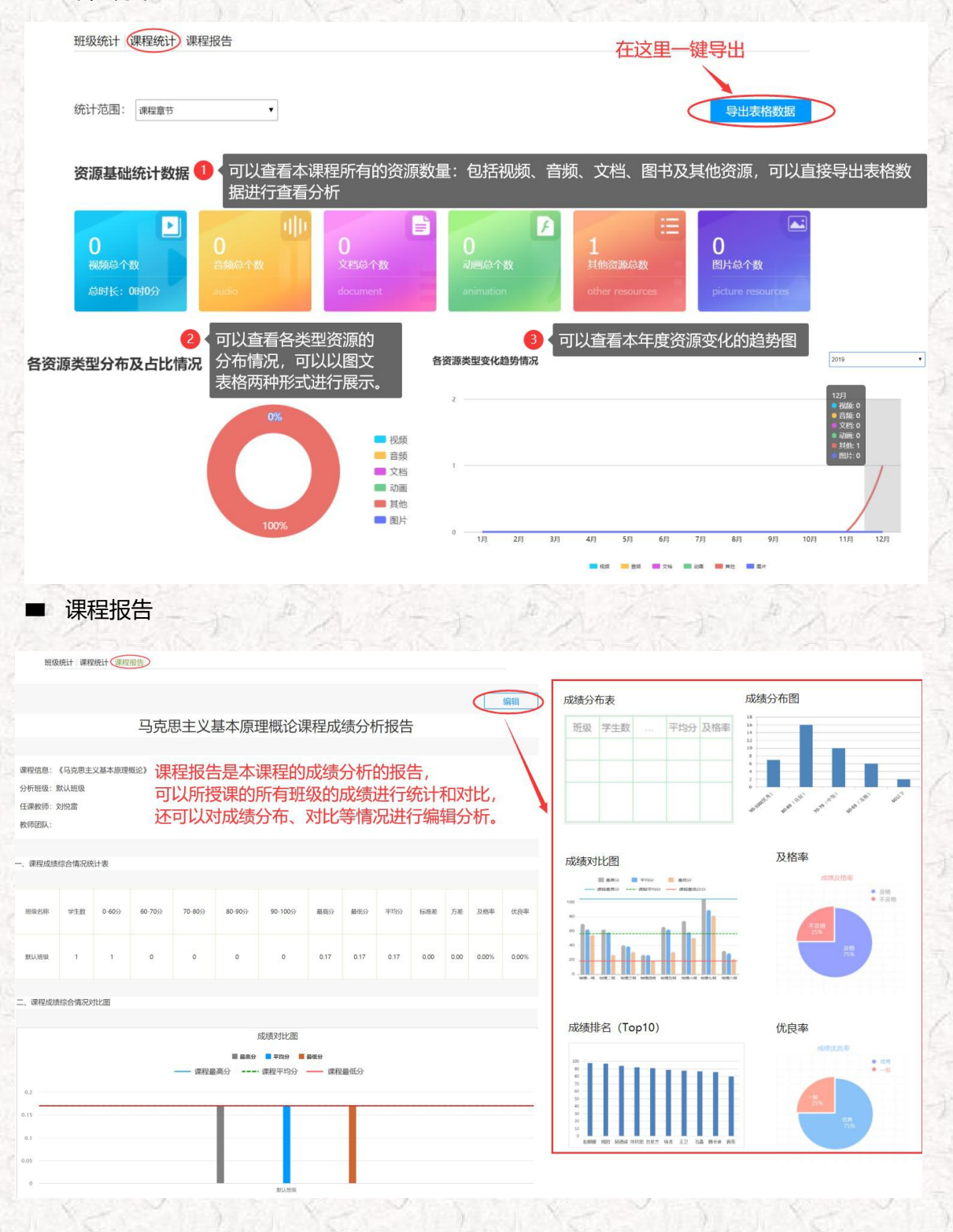

S.

## 2、老师 🎝 用手机 🖳 查看教学数据

在手机端,课程门户的"统计"功能中,我们通过学习通可以查看教师本课程的教学数据, 主要包括:课堂报告、学情统计、成绩统计三部分。对班级的课堂的实时数据、学生的学习数据 和成绩做一个详细具体的分析。目前手机端仅提供查看功能,不能下载相关数据。

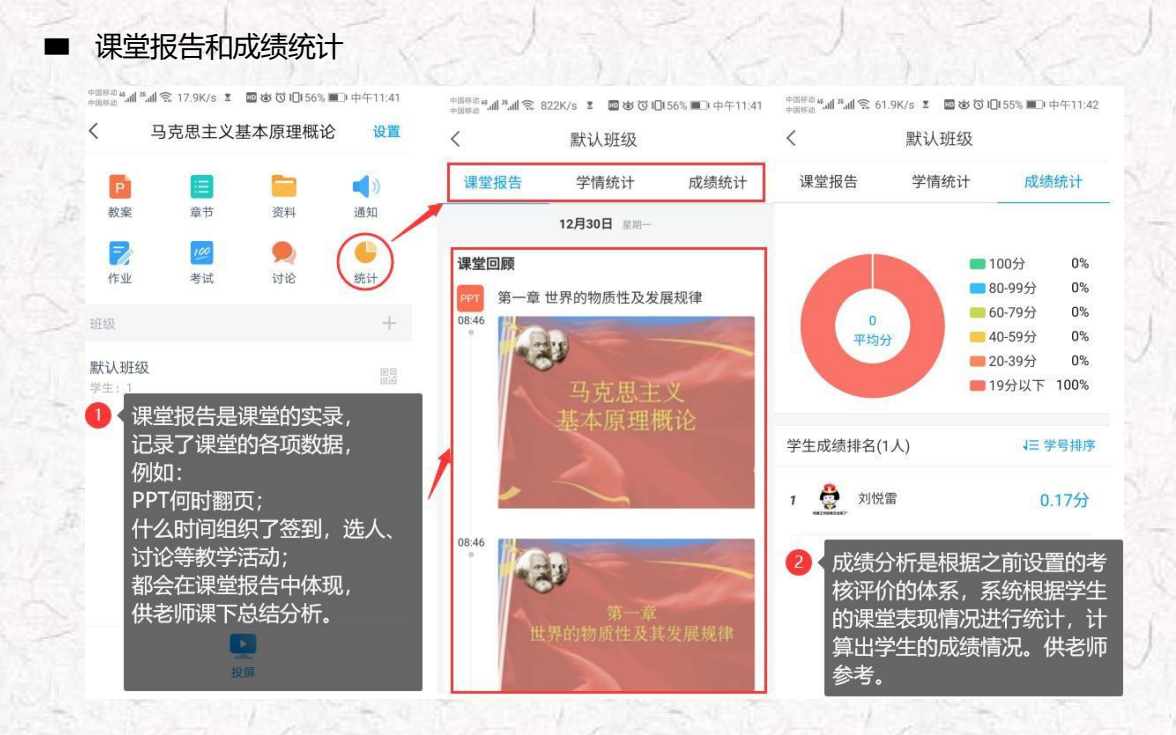

学情统计

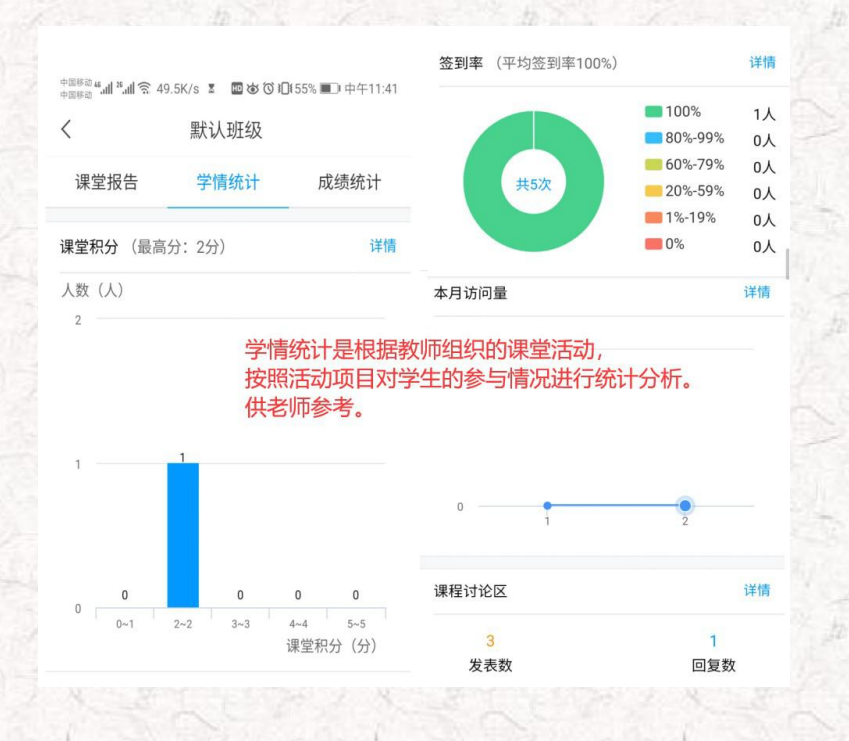

感谢您使用超星的一平三端智慧教学系统。公司一直致力于高等教育教学的发展 和创新,从尔雅、泛雅、学习通,到 2018 提出的一平三端智慧教学系统,再到 2019 年推出的的示范教学包,公司一直借助信息技术,以激活课堂、服务老师、提高教育 教学质量为目标,助力高校的课程假设,同时公司愿与您共同推进信息技术与教育教 学的深度融合,打造混合式一流课程。

学习结束

您应该掌握了

"一平三端"智慧教学系统的相关功能

那就让我们一起

用"一平三端"玩转课堂,开启智慧教学之旅吧!

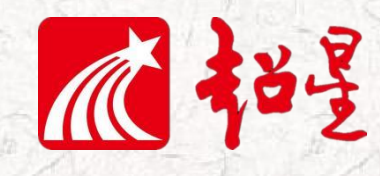

超星集团山东分公司

地址:山东省济南市历下区银丰财富广场C座1501室

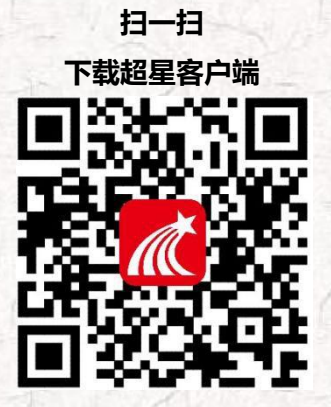